## WELCOME TO FEDONE

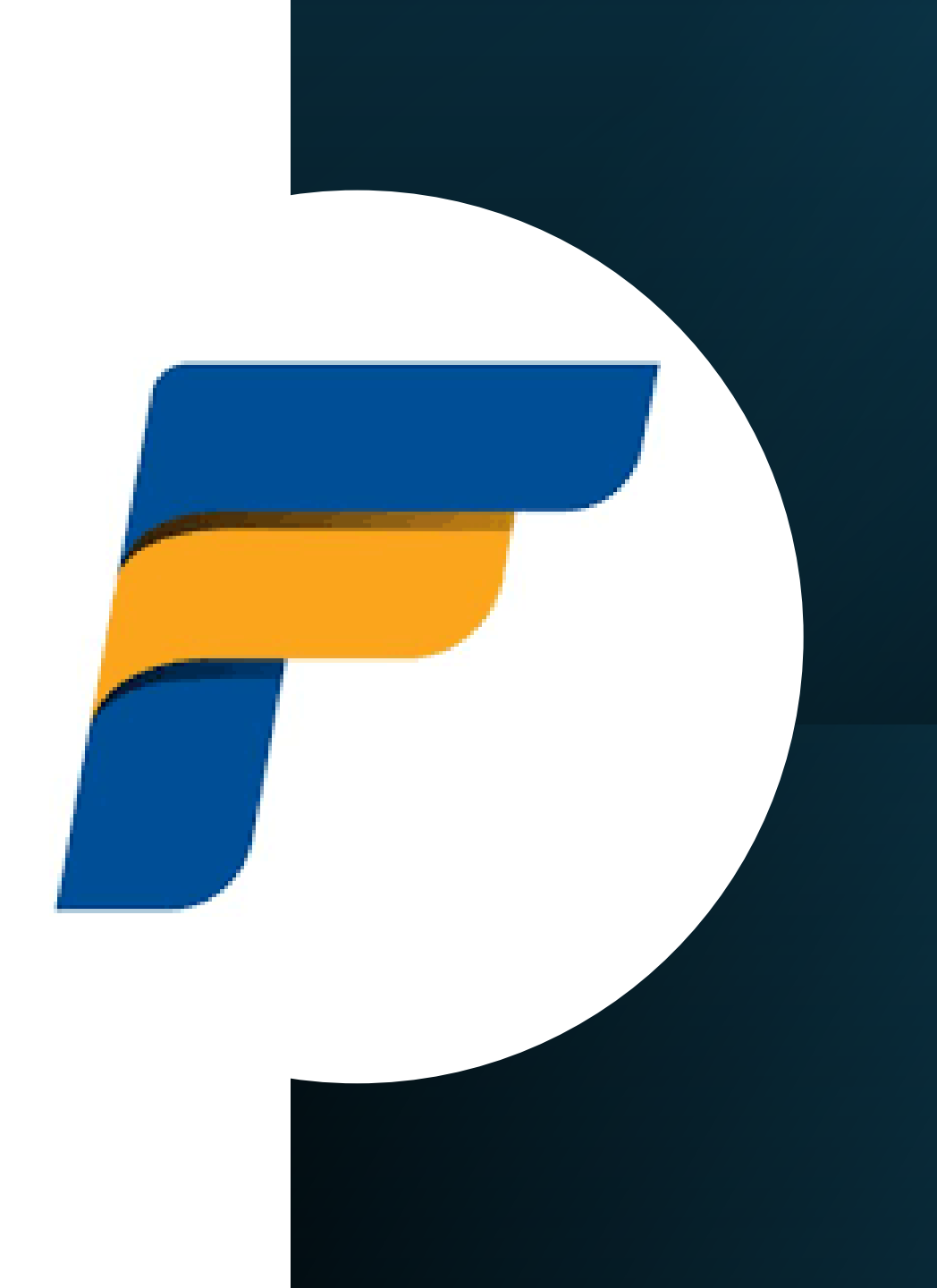

# FIRST TIME LOGIN PROCEDURE

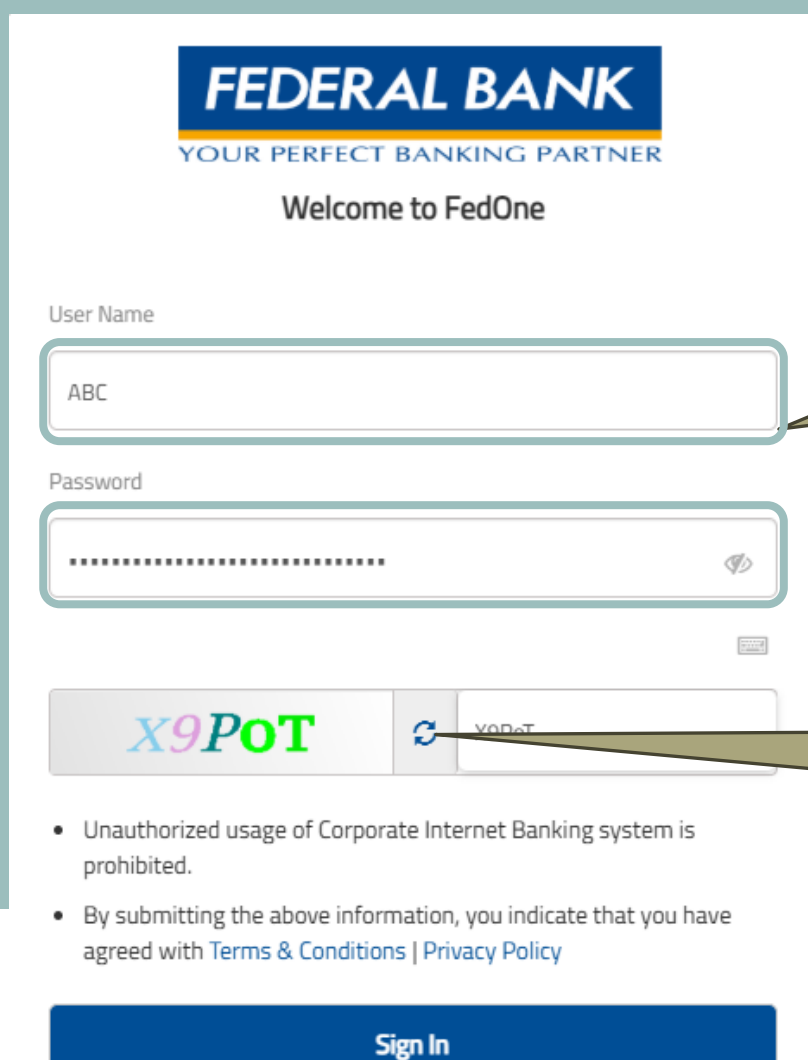

Forgot Password?

### Presence to Prominence to Dominance™

Enter the User ID and First-Time password received over mail Important Notices

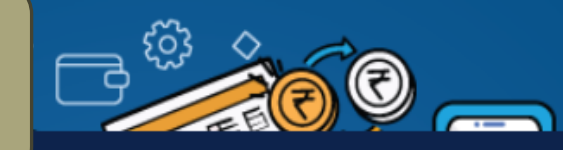

FedOne Federal Bank's Corporate Internet Banking Services

 Managing Your Transactional Needs with Unmatched Security and Convenience - Federal Bank's Corporate Internet banking services, offered through FedOne, provide an exceptional platform to manage all your transactional banking needs online. This service combines convenience and security, ensuring that your

If Captcha seems difficult, please use refresh button highest level of protection and efficiency.

ne is engineered to bring you the best in electronic transactions. It f banking activities from the comfort of their office or any location with Notices

If the login credentials not received via mail, Use the "Forgot Password" option to set the password

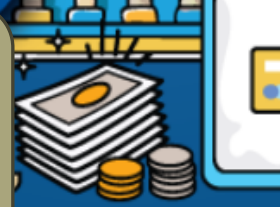

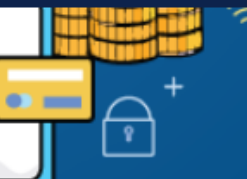

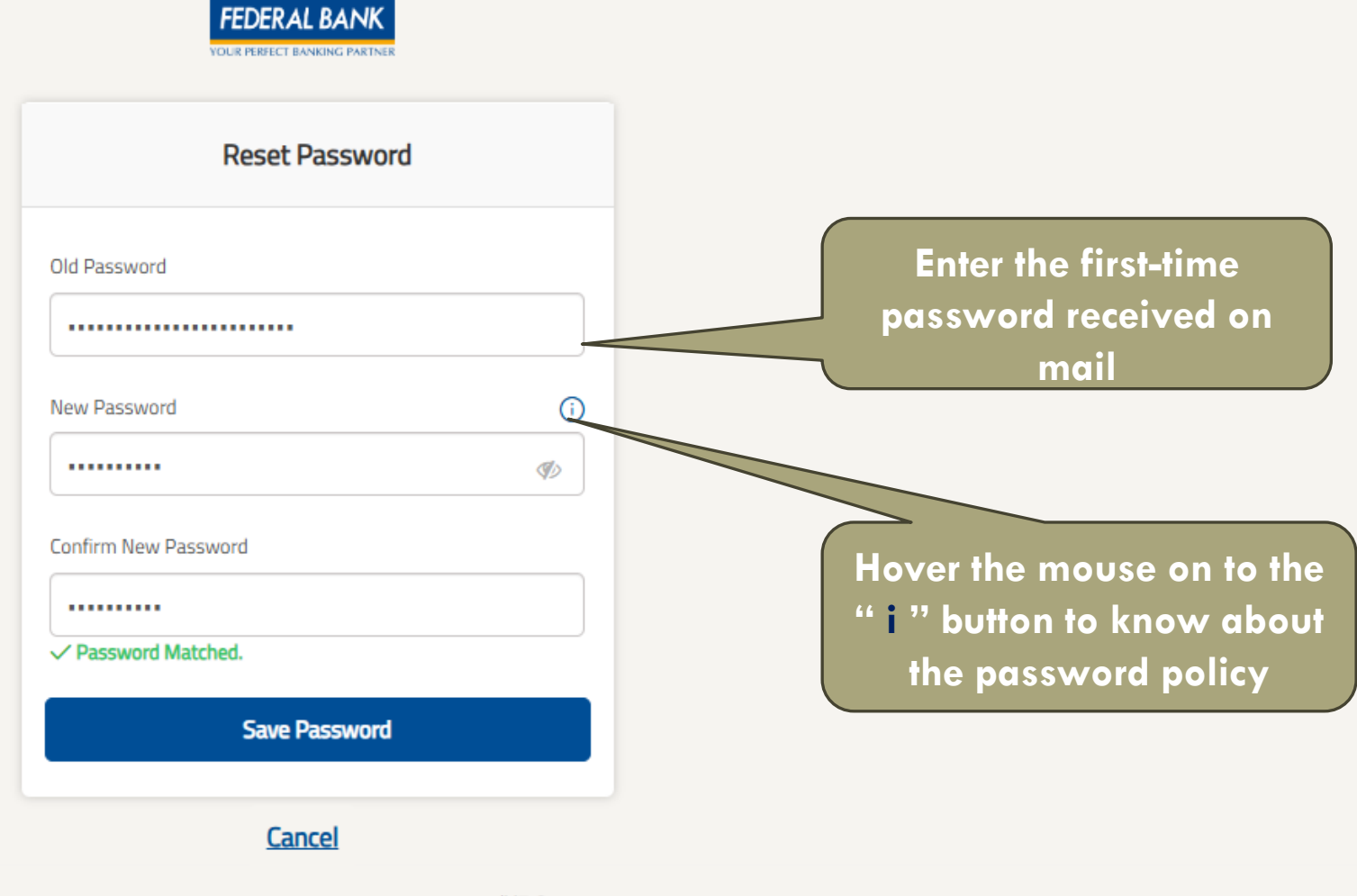

| © The Federal Bank Limited, Regd. Office: Aluva, 2024 V7.6

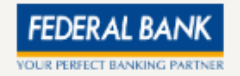

| Set Security Questic                  | INS                |
|---------------------------------------|--------------------|
| Security Question 1 *                 |                    |
| What is your favorite teacher's name? | ~                  |
| Security Question Answer *            |                    |
| Teacher                               |                    |
|                                       | 193 character left |
| ecurity Question 2 *                  |                    |
| What is your pet's name?              | <b>`</b>           |
| Pet                                   |                    |
|                                       |                    |
|                                       | 197 character left |
| Save Answers                          |                    |
| Cancel                                |                    |

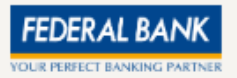

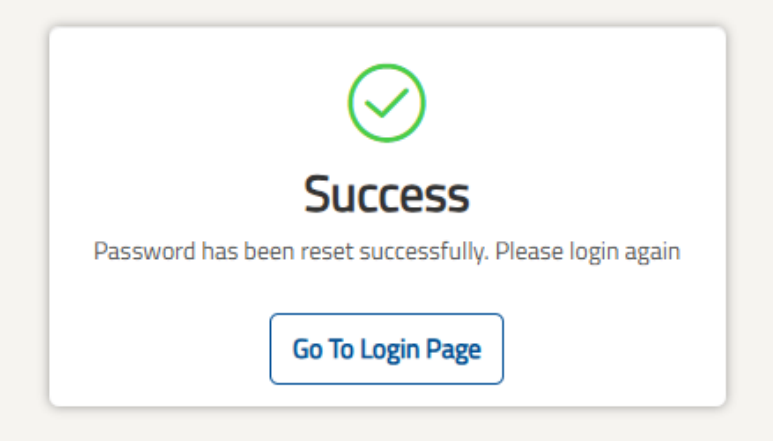

| © The Federal Bank Limited, Regd. Office: Aluva, 2024 V7.6

# RESET PASSWORD / FORGOT PASSWORD

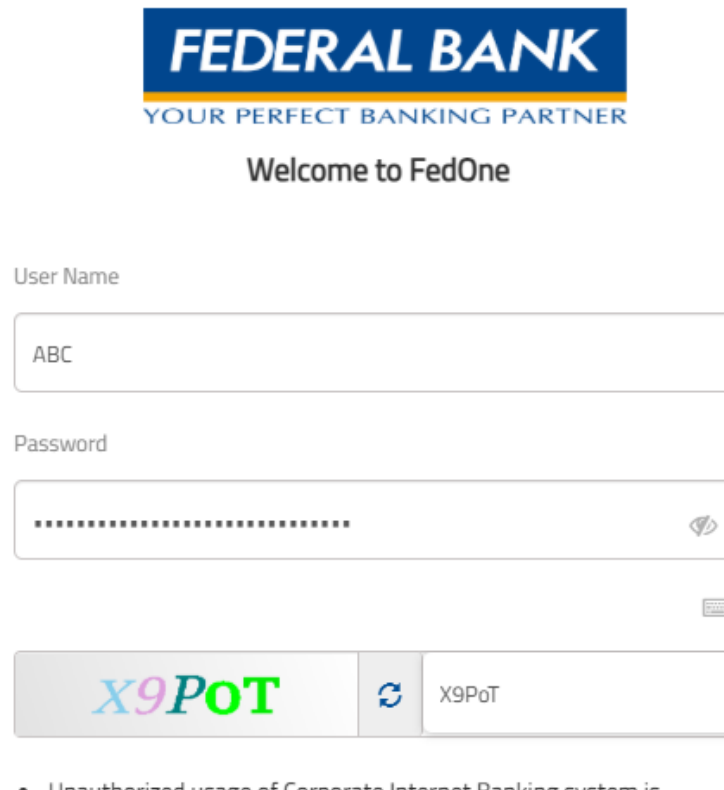

- Unauthorized usage of Corporate Internet Banking system is prohibited.
- By submitting the above information, you indicate that you have agreed with Terms & Conditions | Privacy Policy

### Presence to Prominence to Dominance™

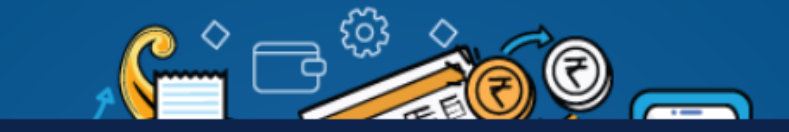

Notices

#### Important Notices

- FedOne Federal Bank's Corporate Internet Banking Services
- Managing Your Transactional Needs with Unmatched Security and Convenience Federal Bank's Corporate Internet banking services, offered through FedOne, provide an exceptional platform to manage all your transactional banking needs online. This service combines convenience and security, ensuring that your financial activities are conducted with the highest level of protection and efficiency.
- Seamless Electronic Transactions FedOne is engineered to bring you the best in electronic transactions. It
   allows businesses to perform a variety of banking activities from the comfort of their office or any location with

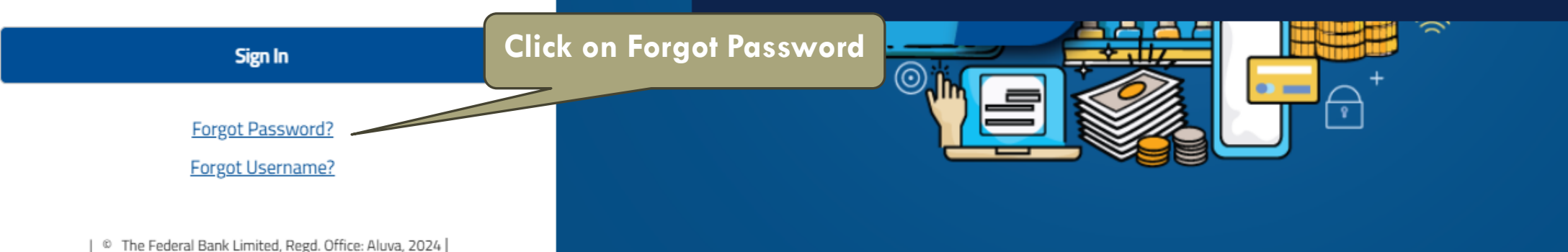

### FEDERAL BANK YOUR PERFECT BANKING PARTNER Can't sign in? Please enter your email address. You will receive a link to create a new password via email. User Name fedone1 Email abc@federalbank.co.in v8rgY C V8rgY

**Request New Password** 

#### Back to login

| © The Federal Bank Limited, Regd. Office: Aluva, 2024 |

## Presence to Prominence to Dominance™

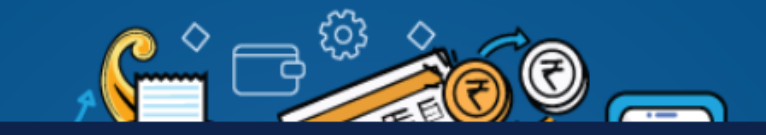

#### **Important Notices**

- FedOne Federal Bank's Corporate Internet Banking Services
- Managing Your Transactional Needs with Unmatched Security and Convenience Federal Bank's Corporate Internet banking services, offered through FedOne, provide an exceptional platform to manage all your transactional banking needs online. This service combines convenience and security, ensuring that your financial activities are conducted with the highest level of protection and efficiency.
- Seamless Electronic Transactions FedOne is engineered to bring you the best in electronic transactions. It allows businesses to perform a variety of banking activities from the comfort of their office or any location with

#### 

Provide the Login id and registered Email id of User and Click on Request New Password after that a mail with "Force Password Reset link " will be shared to the registered Email id Notices

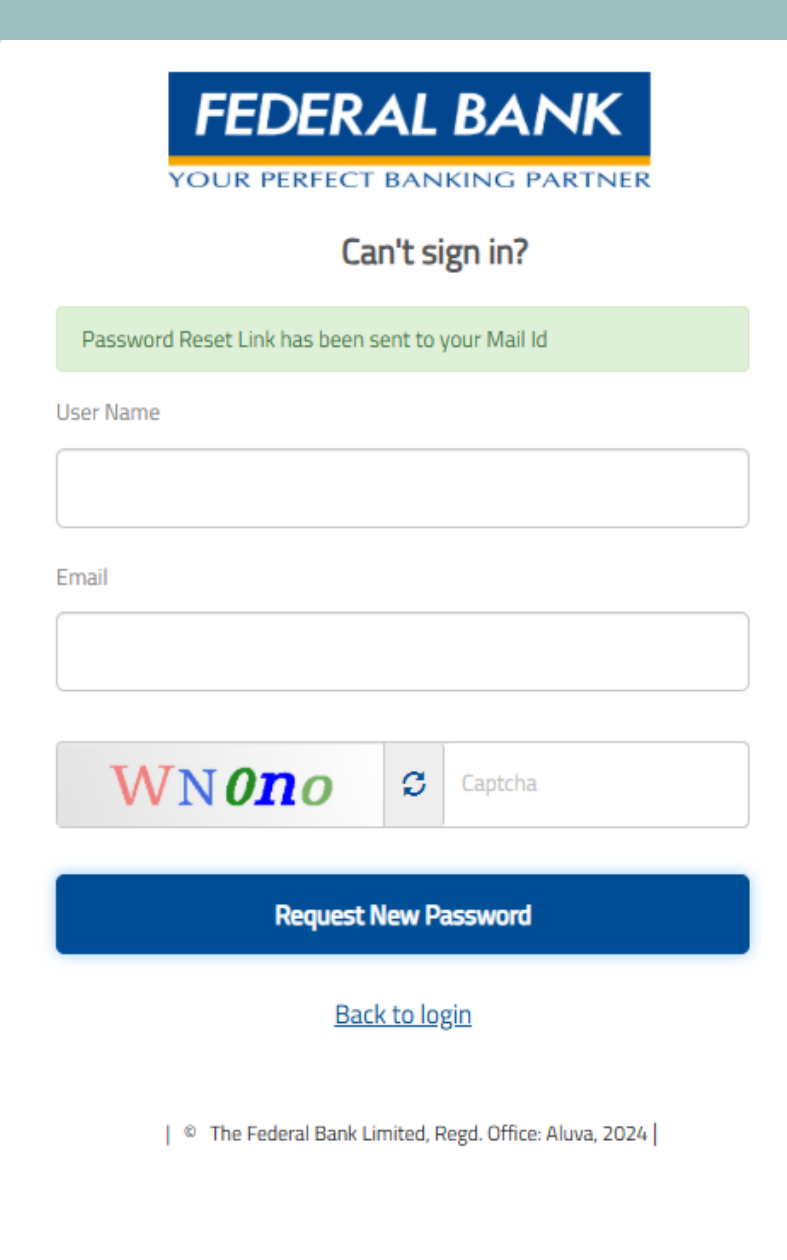

## Presence to Prominence to Dominance™

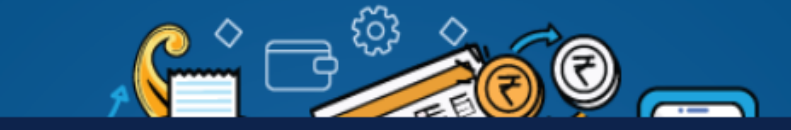

Notices

#### Important Notices

- FedOne Federal Bank's Corporate Internet Banking Services
- Managing Your Transactional Needs with Unmatched Security and Convenience Federal Bank's Corporate
  Internet banking services, offered through FedOne, provide an exceptional platform to manage all your
  transactional banking needs online. This service combines convenience and security, ensuring that your financial
  activities are conducted with the highest level of protection and efficiency.
- Seamless Electronic Transactions FedOne is engineered to bring you the best in electronic transactions. It allows businesses to perform a variety of banking activities from the comfort of their office or any location with

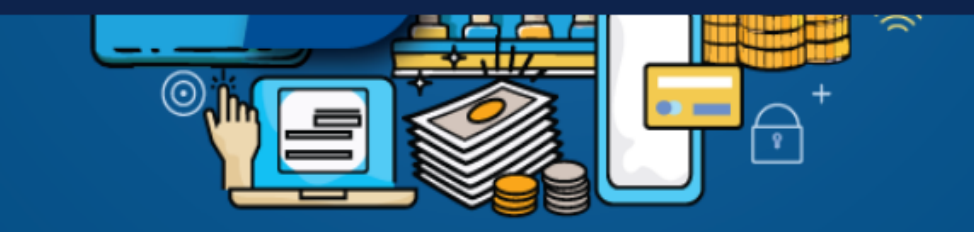

### Dear FED,

Greetings from Federal Bank!

We have received a request to reset the password for your FedOne account.

To proceed with resetting your password, please click the link below: Link : Force Reset Password Link

Please note the password reset link will expire in 10 mins.

Click on the Force Password Reset Link received in the Mail, it will redirect to the Password rest page

If you did not request a password reset, please report to our support team at fedonesupport@federalbank.co.in or call 0484 6677400.

Regards, Federal Bank

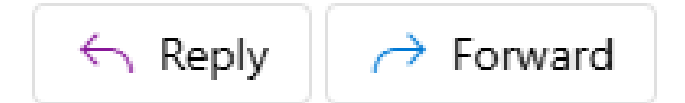

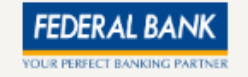

## **Answer Security Questions** Ques 1:\* Select One Option $\sim$ Ans 1: \* Ques 2: \* Select One Option Ans 2: \* Next >> Forgot Security Question?

Cancel

Password Reset Link has been sent to your Mail Id

х

Provide the answers to the security questions set at the time of initial registration, Click on "next" OR select the forgot security question and click on Next. A Password rest link will be shared to the mail id. Click on the link that will re-direct to the password reset page.

| New Password     Image: Save Password     Image: Save Pas                                                                                                    | Password Essentials                        |
|----------------------------------------------------------------------------------------------------|--------------------------------------------|
| New Password                                                                                                    | 🕑 min 8 - max 32 characters                |
| New Password       Image: Confirm New Password         Save Password       Image: Confirm New Password         Save Password       Image: Password         Bare Password       Image: Password         Bare Password       Image: Password                                                                                                    | Atleast 1 digit, 1 lower alpha and 1 upper |
| Confirm New Password Save Password Confirm New Password Confirm New Password Confi                                                                                                    | At least 1 of the following special        |
| ✓ Confirm New Password ✓ Save Password ✓ Any 3 consecutive characters of username not allowed ✓ Previous 5 passwords not allowed ✓ !'*^,()<>= and space is not allowed in system Previous 5 passwords not allowed in system                                                                                                    | characters: @#&\$                          |
| Confirm New Password<br>Save Password<br>Save Password<br>Confirm New Password<br>Save Password<br>Confirm New Password<br>Confirm New Passwor | Any 3 consecutive characters of            |
| Confirm New Password  Save Password  Save Password  Recycle A the received of the received of                                                                                          | username not allowed                       |
| Save Password  Save Password  Recycle to the receiver of the receiver of the r                                                                                         | I **/·()<>= and space is not allowed in    |
| Save Password                                                                                                    | system                                     |
| Save Password                                                                                                    |                                            |
| Save Password                                                                                                    |                                            |
| Save Password                                                                                                    |                                            |
| Provide the pressure of the pressure of the pr                                                                                         |                                            |
| Provide the password as per                                                                                                    | Provide the password as per t              |
|                                                                                                    |                                            |
|                                                                                                    |                                            |

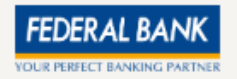

Provide the new Password and confirm password then Click on Save the Password

## PAYEE REGISTRATION

| FEDE | RALBANK                                                                                                    |                                                                                      | ) We                                         | elcome, XXXXXX | 049 ▼ | English 💶 India 🔘 FEDONE1 🗸 |
|------|----------------------------------------------------------------------------------------------------|--------------------------------------------------------------------------------------|----------------------------------------------|----------------|-------|-----------------------------|
| ណ៍   | Masters 🔨 Account Services 🗸 Payments & Transfer 🗸                                                                                                    | Enquiries & Reports 🗸 Tools & Utilities 🗸                                            |                                              |                |       |                             |
| Pa   | Vertical Select      Vertical Select      Vert | Click on Masters Tab and Sele<br>Payee Maintenance<br>Payee Name<br>Enter Payee Name | Payee Account No.<br>Enter Payee Account No. |                | •     | Create 🟠                    |
|      | File Name                                                                                                    | Account Category                                                                     |                                              |                |       |                             |
|      | Enter File Name                                                                                                    | Select 👻                                                                             |                                              |                |       |                             |
|      | Advance Search     Reset                                                                                                    |                                                                                      |                                              |                |       |                             |

| FEDERAL BANK                                 |                                                    | Welcome, XXXXXX   A 049 - English I India  FEDONE |
|----------------------------------------------|----------------------------------------------------|---------------------------------------------------|
| ⚠ Masters ✔ Account Services ✔ Payments & Tr | ansfer 🗸 Enquiries & Reports 🗸 Tools & Utilities 🗸 |                                                   |
| Payee Maintenance                            |                                                    | Click on create button                            |
| Search Criteria                              |                                                    |                                                   |
| Search By *                                  | Parent Customer                                    | Customer *                                        |
| Select                                       | * XXXXX                                            | Select                                            |
| Payee Code                                   | Payee Name                                         | Payee Account No.                                 |
| Enter Payee Code                             | Enter Payee Name                                   | Enter Payee Account No.                           |
| File Name                                    | Account Category                                   |                                                   |
| Enter File Name                              | Select                                             | •                                                 |
| Advance Search                               |                                                    |                                                   |
| Search Reset                                 |                                                    |                                                   |
|                                              |                                                    |                                                   |
|                                              |                                                    |                                                   |

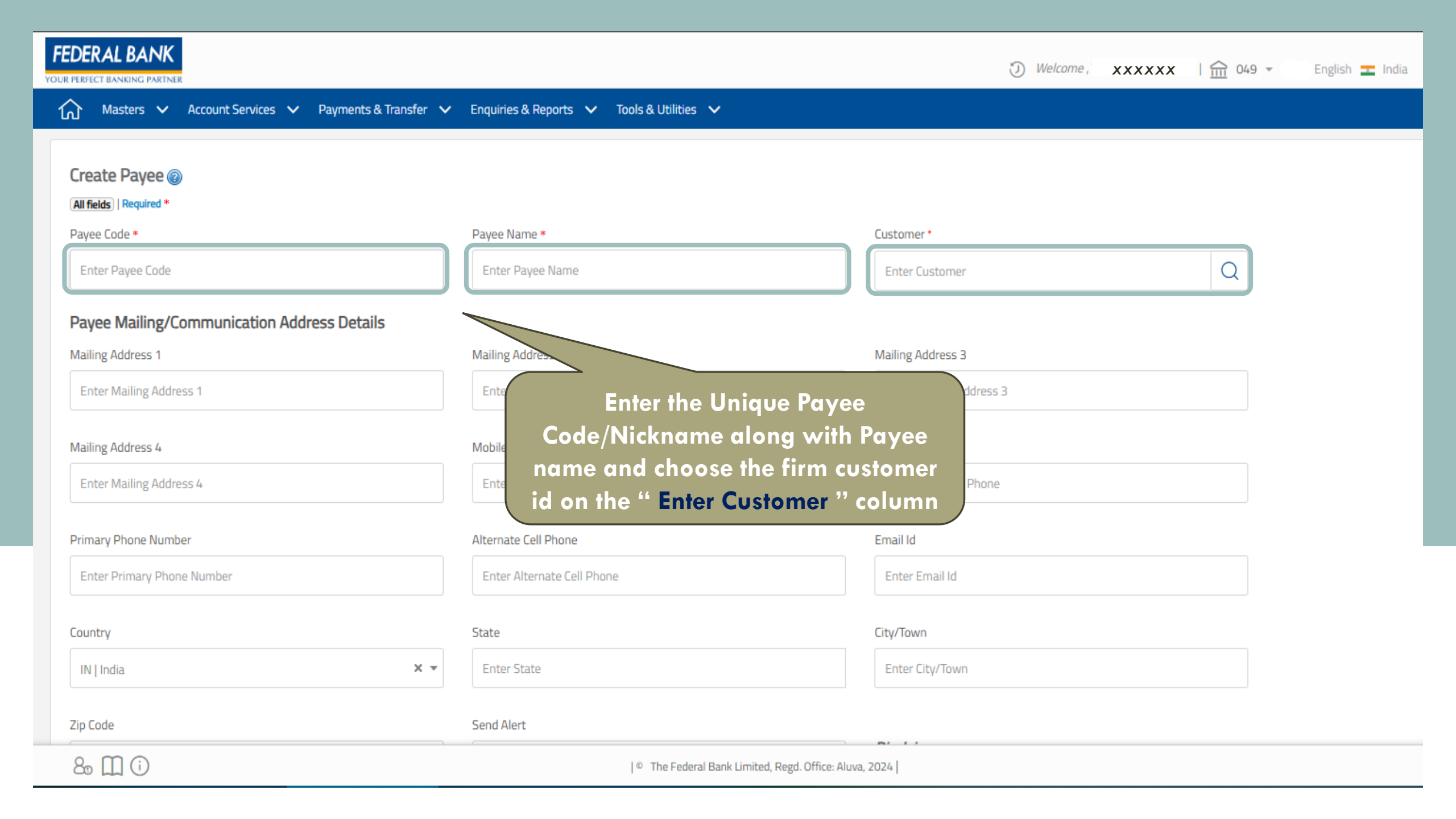

| Payee Bank Account Details |     |                    |                                                                                                    |
|----------------------------|-----|--------------------|----------------------------------------------------------------------------------------------------|
| Account Category *         |     | Card Type          | Payee Account No. *                                                                                                    |
| Bank Account               | x • | Select             | Enter Payee Account No.                                                                                                    |
| Account Operations *       | X • | Bank Details       | Search Details<br>Choose the "Account Category" as<br>"Bank Account" and Enter the<br>Payee Account Number along with<br>Choose the "Account Operation" as |
| Payee Account Currency     |     | Payee Account Name | " ALL " and Click on Search Details.                                                                                                    |
| INR                        | x • | Payee Account Name | Lookup Payee Clear                                                                                                    |
| Account Type               |     | Status             |                                                                                                    |
| Enter Account Type         | Q   | Active × •         |                                                                                                    |
| Default Cr Account No.     |     |                    |                                                                                                    |
| Additional Information     |     |                    |                                                                                                    |

| Add Payment Address        |                |                      | Bank and Branch Deta | ails                                             | ×                     |
|----------------------------|----------------|----------------------|----------------------|--------------------------------------------------|-----------------------|
| Payee Limit Details        | Click on the d | drop down            | Search By            | × •                                              |                       |
| Payee Bank Account Details | and choose "   | IFSC Code "          | Bank                 | Bank *                                           | Branch                |
| Account Category *         |                | Card Type            | IFSC Code            |                                                  |                       |
| Bank Account               | × •            | Select               | IFSC Code            | Routing Code                                     | Branch SWIFT/BIC code |
| Account Operations *       |                | Bank Details         |                      |                                                  |                       |
| ALL                        | × •            | Bank Details         |                      |                                                  |                       |
| Payee Account Currency     |                | Payee Account Name   |                      |                                                  | Validate Cancel Save  |
| INR                        | × •            | Payee Account Name   |                      |                                                  |                       |
| Account Type               |                | Status               |                      | Enter the Code and click<br>Validate " and " Say | c on ''<br>o ''       |
| Enter Account Type         | Q              | Active               |                      |                                                  |                       |
|                            |                |                      |                      |                                                  |                       |
| Default Cr Account No.     |                |                      |                      |                                                  |                       |
| Additional Information     |                |                      |                      |                                                  |                       |
| IRAN                       |                | Short Account Number |                      |                                                  | ( <b>1</b> )          |
| 80 🛄 🛈                     |                |                      | ◎ The Fi             |                                                  | $\bigcirc$            |

#### Payee Other Address Details

| Address Line 1             | Address Line 2                                 | Address Line 3                                               |
|----------------------------|------------------------------------------------|--------------------------------------------------------------|
| Enter Mailing Address 1    | Enter Mailing Address 2                        | Enter Mailing Address 3                                      |
| Address Line 4             | Primary Mobile Number                          | Alternate Phone                                              |
| Enter Mailing Address 4    | Enter Primary Mobile Number                    | Enter Alternate Phone                                        |
| Primary Fax                | Alternate Fax                                  | Primary Mobile Number(Alert)                                 |
| Enter Primary Fax          | Enter Alternate Fax                            | Enter Primary Mobile Number                                  |
| Alternate Cell Phone       | Email Id (Alert)                               | Coul                                                         |
| Enter Alternate Cell Phone | Enter Email Id                                 | Select                                                       |
| State                      | City/Town                                      | Zip C Enter the " Mobile Number "                            |
| Enter State Q              | Enter City/Town                                | Ent and " Email ID "                                         |
|                            |                                                |                                                              |
| Other Details              |                                                | Click " Save & Request                                       |
|                            |                                                | Approval "                                                   |
|                            |                                                | Create another after this one Cancel Save & Request Approval |
| 8. 11 ()                   | © The Federal Bank Limited, Regd. Office: Aluv | a, 2024                                                      |

# PAYEE FILE UPLOAD AND ENQUIRY

| FEDER<br>YOUR PERFE |                                                                                                    |                                                  | ③ Welcome   | XXXXXX   ☆ 049 ▼ English India ③ FEDONE1 ▼ |
|---------------------|----------------------------------------------------------------------------------------------------|--------------------------------------------------|-------------|--------------------------------------------|
| ណ៍                  | Masters 🔨 Account Services 🗸 Payments & Transfer                                                                       | ✓ Enquiries & Reports ✓ Tools & Utilities ✓      |             |                                            |
| Pend<br>Mast        | <ul> <li>Ø User Setups</li> <li>Payee Maintenance</li> <li>PAN/TAN Registration</li> <li>Admin File Enquiry</li> </ul> | Click on "Master Tab"<br>Select "Admin File Uplo | and<br>ad " | ~                                          |
|                     |                                                                                                    | Checker 🗹                                        |             |                                            |
|                     | No Pending Actions                                                                                                    | No Pending Actions                               |             |                                            |
|                     |                                                                                                    |                                                  |             | Last Refreshed At : 01/05/2025 02:46:07 PM |
| Bulle               | tin Board Widget                                                                                                    |                                                  | *           |                                            |
| Limit               | s Overview                                                                                                    |                                                  |             | ~                                          |

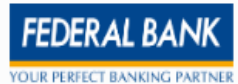

☆

**«** 

| <u>}</u> | Masters N | $\checkmark$ | Account Services | $\mathbf{v}$ | Payments & Transfer | $\mathbf{v}$ | Enquiries & Reports | $\mathbf{v}$ | Tools & Utilities | $\mathbf{v}$ |
|----------|-----------|--------------|------------------|--------------|---------------------|--------------|---------------------|--------------|-------------------|--------------|
|----------|-----------|--------------|------------------|--------------|---------------------|--------------|---------------------|--------------|-------------------|--------------|

#### Admin File Upload

| Module *                                                                                                    | Purpose *                             | Parent Customer                                                                                                    |
|----------------------------------------------------------------------------------------------------|---------------------------------------|----------------------------------------------------------------------------------------------------|
| COMMON X -                                                                                                    | BUYER_UPLOAD X -                      | XXXXX                                                                                                    |
| Customer *                                                                                                    | File Format Type *                    | Status                                                                                                    |
| XXXXX                                                                                                    | PAYEE_UPLOAD -                        |                                                                                                    |
| Choose File No file chosen<br>File formats allowed are TXT,CSV, XLS or XML.<br>Maximum file size allowed is 20 MB.<br>Remarks<br>Enter Remarks | Format Description: Payee Bulk Upload | Choose the "Module " as "Common " and<br>"Purpose " as "BUYER_UPLOAD " and<br>"Customer " as "The firm customer ID " and<br>"File Format Type " as "Payee Upload "<br>then choose the file and Click on Upload |
|                                                                                                    | 100 character left                    |                                                                                                    |

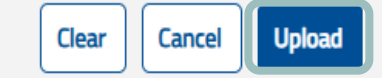

| FEDE | RAL BANK                                                                                                    |                                           |                       | Welcome | <i>xxxxx</i> | <u> 1111</u> 049 ▼ | English 💶 India 🙆 FEDONE1 🕶 |
|------|----------------------------------------------------------------------------------------------------|-------------------------------------------|-----------------------|---------|--------------|--------------------|-----------------------------|
| ណ៍   | Masters 🔨 Account Services 🗸 Payments & Transfer 🗸                                                                                                    | Enquiries & Reports 🗸 Tools & Utilities 🗸 |                       |         |              |                    |                             |
| Pa   | <ul> <li>User Setups</li> <li>Upload &amp; Enquiry</li> <li>Payee Maintenance</li> <li>Admin File Upload</li> <li>PAN/TAN Registration</li> <li>Admin File Enquiry</li> </ul> | Click on Master 1<br>Select Admin File    | Tab and<br>Enquiry    |         |              |                    | Create 🕁 <                  |
|      | Search By *                                                                                                    | Parent Customer                           | Customer *            |         |              |                    |                             |
|      | Select 💌                                                                                                    | xxxxx                                     | Select                |         |              | •                  |                             |
|      | Payee Code                                                                                                    | Payee Name                                | Payee Account No.     |         |              |                    |                             |
|      | Enter Payee Code                                                                                                    | Enter Payee Name                          | Enter Payee Account N | 0.      |              |                    |                             |
|      | File Name                                                                                                    | Account Category                          |                       |         |              |                    |                             |
|      | Enter File Name                                                                                                    | Select 🔹                                  |                       |         |              |                    |                             |
|      | Advance Search Reset                                                                                                    |                                           |                       |         |              |                    |                             |

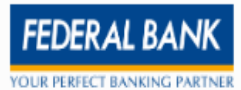

 $\wedge$ 

| ណ  | Masters 🗸 Account Services 🗸 Payments & Transfer 🗸 | Enquiries & Reports 🗸 Tools & Utilities 🗸          |                                               |                                     |
|----|----------------------------------------------------|----------------------------------------------------|-----------------------------------------------|-------------------------------------|
| A  | dmin File Enguiry                                  |                                                    |                                               | Choose                              |
|    | • •                                                |                                                    |                                               | Module as                           |
|    | Search Criteria                                    |                                                    |                                               | "Common",                           |
|    | Module *                                           | Purpose *                                          | Customer *                                    | Purpose as                          |
|    |                                                    |                                                    |                                               | "BUYER_UPLO                         |
|    |                                                    | DOTER_OPEOND                                       | ^^^^                                          | AD", Customer                       |
|    | File Format Type *                                 | File Name                                          | Status                                        | as "Firm                            |
|    |                                                    | Enter Eile Name                                    | Select One Ontion                             | Customer ID",                       |
|    | PATEE_OPLOAD                                       |                                                    | Select one option                             | File Format                         |
|    | Uploaded From Date * DD/MM/YYYY                    | Uploaded To Date * DD/MM/YYYY                      | Channel                                       | Type as                             |
|    |                                                    |                                                    | Ediast                                        | "BULK_BENEFI                        |
|    | 24/04/2025                                         | 0170572025                                         | Select                                        | CIARY REGIST                        |
|    | Courth Class Courted                               |                                                    |                                               | RATION".                            |
|    | Search                                             |                                                    |                                               | Choose the                          |
|    |                                                    |                                                    |                                               | specified date                      |
| Er | quired Data                                        |                                                    |                                               | range and click                     |
|    | File Type File Name Process Type Upload Date       | 2 Uploaded By Status Rejection Level Total Records | Successful Records Rejected Records Remarks C | ha Segrch                           |
|    |                                                    | No Records Found                                   |                                               | ocuren                              |
|    |                                                    |                                                    |                                               |                                     |
|    |                                                    |                                                    | Chour                                         | 10 V Showing 0 to 0 of 0 Entries () |

## **PAN-TAN REGISTRATION**

| FEDEI | RAL BANK                                                                                                    |                                           | ③ Welcome ,                         | xxxxx 🏦 | 049 👻 English 重 India            | (8) FEDONE1 - |
|-------|----------------------------------------------------------------------------------------------------|-------------------------------------------|-------------------------------------|---------|----------------------------------|---------------|
| ណ៍    | Masters 🔨 Account Services 🗸 Payments & Transfer 🗸                                                                                                    | Enquiries & Reports 🗸 Tools & Utilities 🗸 |                                     |         |                                  |               |
| Pend  | <ul> <li>(a) User Setups</li> <li>(b) Payee Maintenance</li> <li>(c) PAN/TAN Registration</li> <li>(c) PAN/TAN Registration</li> <li>(c) Admin File Upload</li> <li>(c) Admin File Enquiry</li> </ul> No Pending Actions | Checker No Pending Actions                | Master Tab<br>t PAN/TAN<br>stration |         |                                  | ~             |
| Bulle | tin Board Widget                                                                                                    |                                           | ~                                   |         | Last Refreshed At : 01/05/2025 0 | 2:46:07 PM    |
| Limit | s Overview                                                                                                    |                                           |                                     |         |                                  | ~             |

| FEDERAL BANK                 |                                                                 | Welcome, XXXXX i  m 049 - English India OFEDONE | 1 🔻 |
|------------------------------|-----------------------------------------------------------------|-------------------------------------------------|-----|
| Masters 🗸 Account Services 🗸 | Payments & Transfer 🗸 Enquiries & Reports 🗸 Tools & Utilities 🗸 |                                                 |     |
| PAN/TAN Registration         |                                                                 | Click on Create                                 |     |
| Search Criteria              |                                                                 | CIEUIE                                          | **  |
| Parent Customer              | Customer                                                        | File Name                                       |     |
| xxxxx                        | Q Enter Customer                                                | Enter File Name                                 |     |
| Search For *                 |                                                                 |                                                 |     |
| Select                       | ▼                                                               |                                                 |     |
| Search Reset                 |                                                                 |                                                 |     |

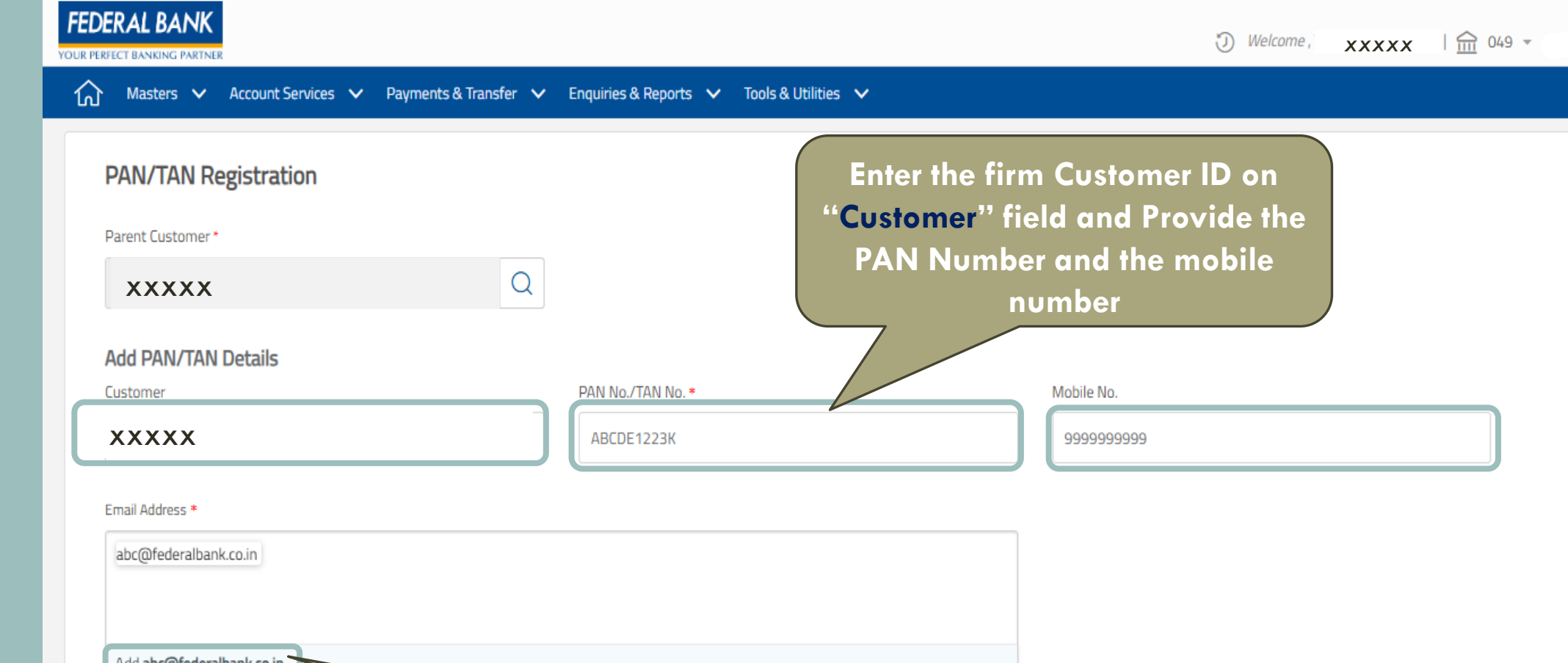

Email Address • bb@federalbank.co.in Add abc@federalbank.co.in Add to List Reset After entering the Email ID click on "ADD" to add the email id then click "Add to List" and Click "Save & Request Approval" 80 ① ①

English \Xi India 🔘 FEDONE1 🗸

# ACCOUNT DASHBOARD AND STATEMENT GENERATION

| FEDERAL BANK                                                                                                    | Welcome, XXXXX A OG 049 - English I India OFEDONE1 -                       |
|----------------------------------------------------------------------------------------------------|----------------------------------------------------------------------------|
| 🟠 Masters 🗸 Account Services 🔨 Payments & Transfer 🗸 Enquiries & Reports 🗸 Tools                                                                           | ls & Utilities 🗸                                                           |
| Pending Action       Services       Financial Reports         Masters       Payment:       Customer Relationship View       Statement & Transaction Report | Click on "Account Services" tab and<br>select "Customer Relationship View" |
| Maker     Cnecker       No Pending Actions     No Pending Actions                                                                                          |                                                                            |
| Bulletin Board Widget                                                                                                    | Last Refreshed At : 01/05/2025 03:02:24 PM                                 |
| Limits Overview                                                                                                    | ·                                                                          |

| FEDERAL BANK                                                                 |                         |                              |                       |                                                         | Welcome ,       | XXXXX   🚊 049 🔻   | English 🛨 India 🙆 FEDONE1 🗸 |
|------------------------------------------------------------------------------|-------------------------|------------------------------|-----------------------|---------------------------------------------------------|-----------------|-------------------|-----------------------------|
| 🟠 Masters 🗸 Account Ser                                                      | vices 🗸 Payments & Tran | sfer 🗸 Enquiries & Reports 🕚 | 🗸 Tools & Utilities 🗸 |                                                         |                 |                   |                             |
| Account Dashboard Customer Relationship Vi                                   | ew                      |                              |                       | Click on "Expand All" to<br>get all the account details |                 |                   |                             |
| Customer Code                                                                |                         |                              |                       |                                                         |                 |                   |                             |
| Select                                                                       | Ŧ                       | Get Details Refresh          |                       |                                                         |                 |                   |                             |
| - CURRENT                                                                    |                         |                              |                       |                                                         |                 |                   |                             |
| Account Number                                                               | Account Name            | Account Type                 | Currency              | Overdraft Limit                                         | Closing Balance | Available Balance | Cheques in Clearing         |
| xxxxxxxx                                                                     | XXXXXXXX                | CC                           | INR                   | 16,55,25,000.00                                         | 41,84,789.54    | 14,27,37,764.54   | 0.00                        |
| Click on the "Blue color highlighted<br>Account number" to get the Statement |                         |                              |                       |                                                         |                 |                   |                             |

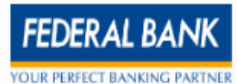

| Masters 🗸 Account Services 🗸 Payments & Transfer 🗸 Enquiries & Reports 🗸 Tools & Utilities 🗸                           |             |                |       |        |  |
|----------------------------------------------------------------------------------------------------|-------------|----------------|-------|--------|--|
| Account Information                                                                                                    |             |                |       | Cancel |  |
| Parent Customer                                                                                                    | XXXXX       | Customer       | XXXXX |        |  |
| Account Number / Account Name                                                                                          | xxxxx/xxxxx | Currency       | INR   |        |  |
| Class of Account                                                                                                    | CURRENT     | Account Status |       |        |  |
| Account Opening Date                                                                                                   |             | Bank Branch    |       |        |  |
| + Account Balance                                                                                                    |             |                |       |        |  |
| Statement       Transactions         1 While curking on Statement you will be re-directed to Account Statement service |             |                |       |        |  |
| Click on the "Statement" button and it<br>will redirect to the Statement page                                          |             |                |       |        |  |

## **ONE TO ONE PAYMENT**

| FEDERAL BANK                                                                            |                                                                                                    | 🕘 Welcome 🛛 🗙 🗴 🗴 🛛 🛪 🕹 🗸 🔹 🖓 FEDONE1 🛪                          |
|-----------------------------------------------------------------------------------------|----------------------------------------------------------------------------------------------------|------------------------------------------------------------------|
| Masters V Account Services V Payments & Tra                                             | unsfer 🔨 Enquiries & Reports 🗸 Tools & Utilities 🗸                                                                  |                                                                  |
| Pending Action   Masters   Payments   No Pending Actions     Maker   No Pending Actions | It Action<br>Clip<br>ransfer<br>One Payment<br>Payee Validation<br>Clip<br>Tron<br>"One Payment<br>Payee Validation | ick on "Payment &<br>nsfer" tab and select<br>ne to One payment" |
| Bulletin Board Widget<br>Limits Overview                                                |                                                                                                    | Last Refreshed At : 01/05/2025 05:24:05 PM                       |
|                                                                                         |                                                                                                    |                                                                  |
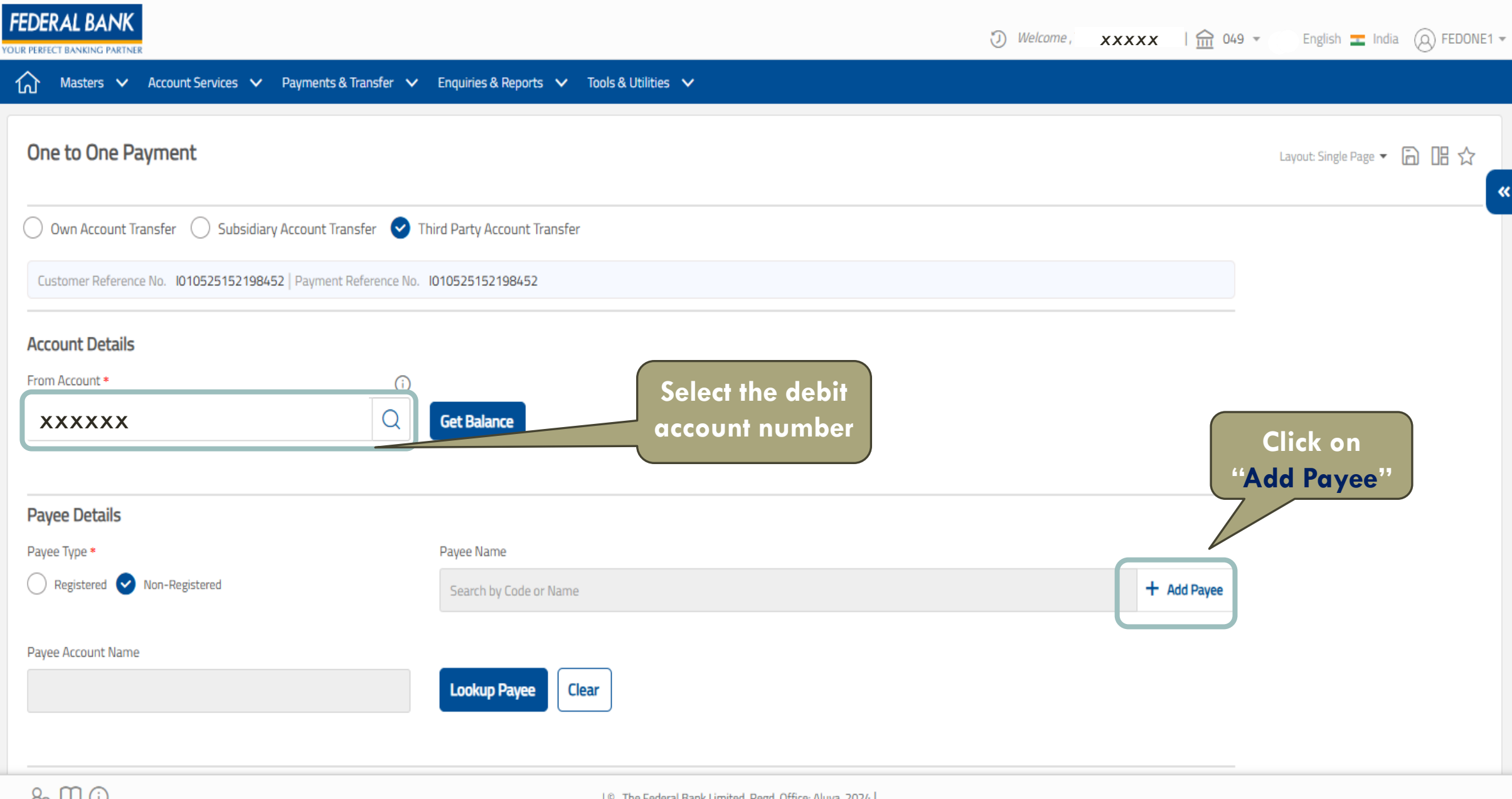

80 🔲 🛈

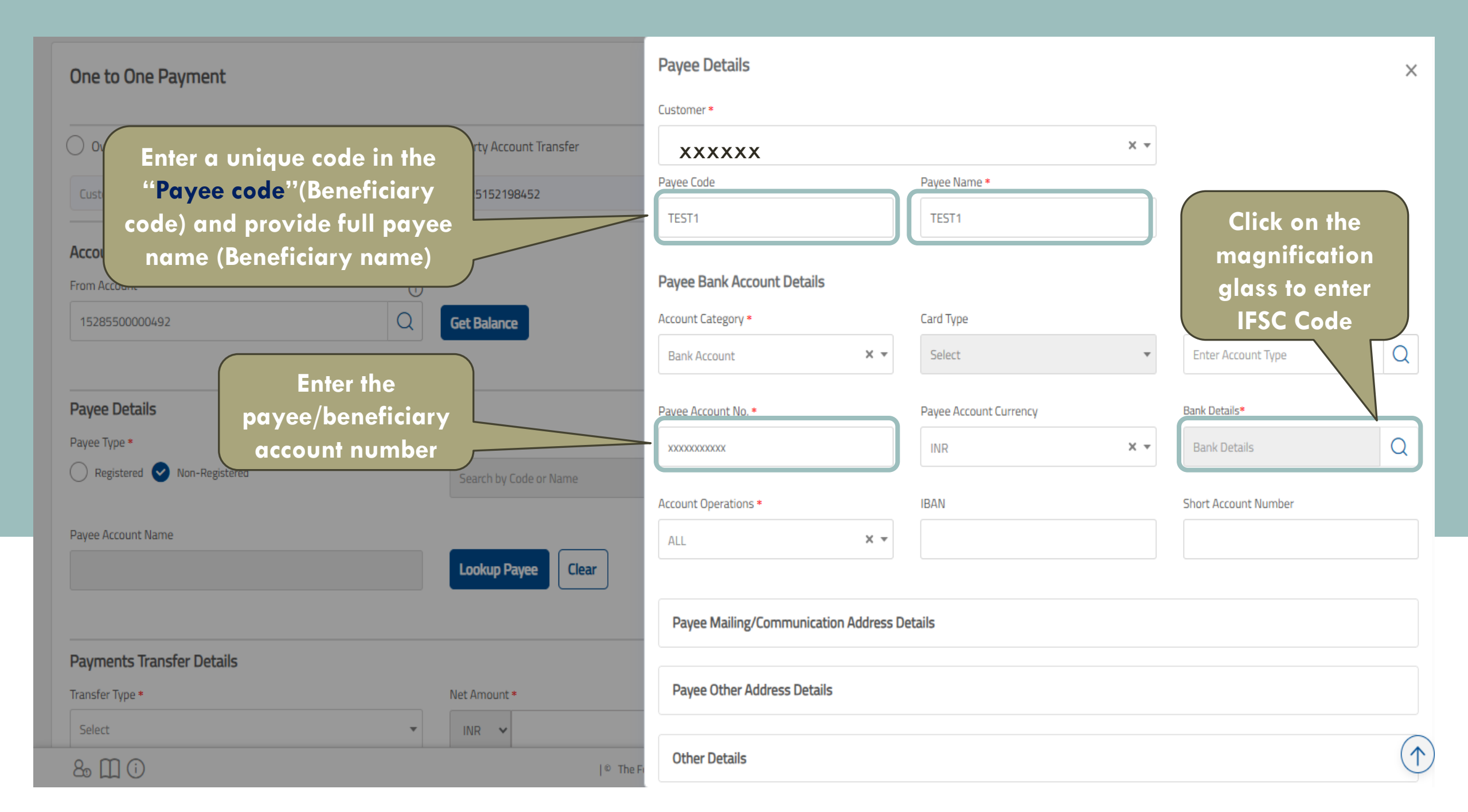

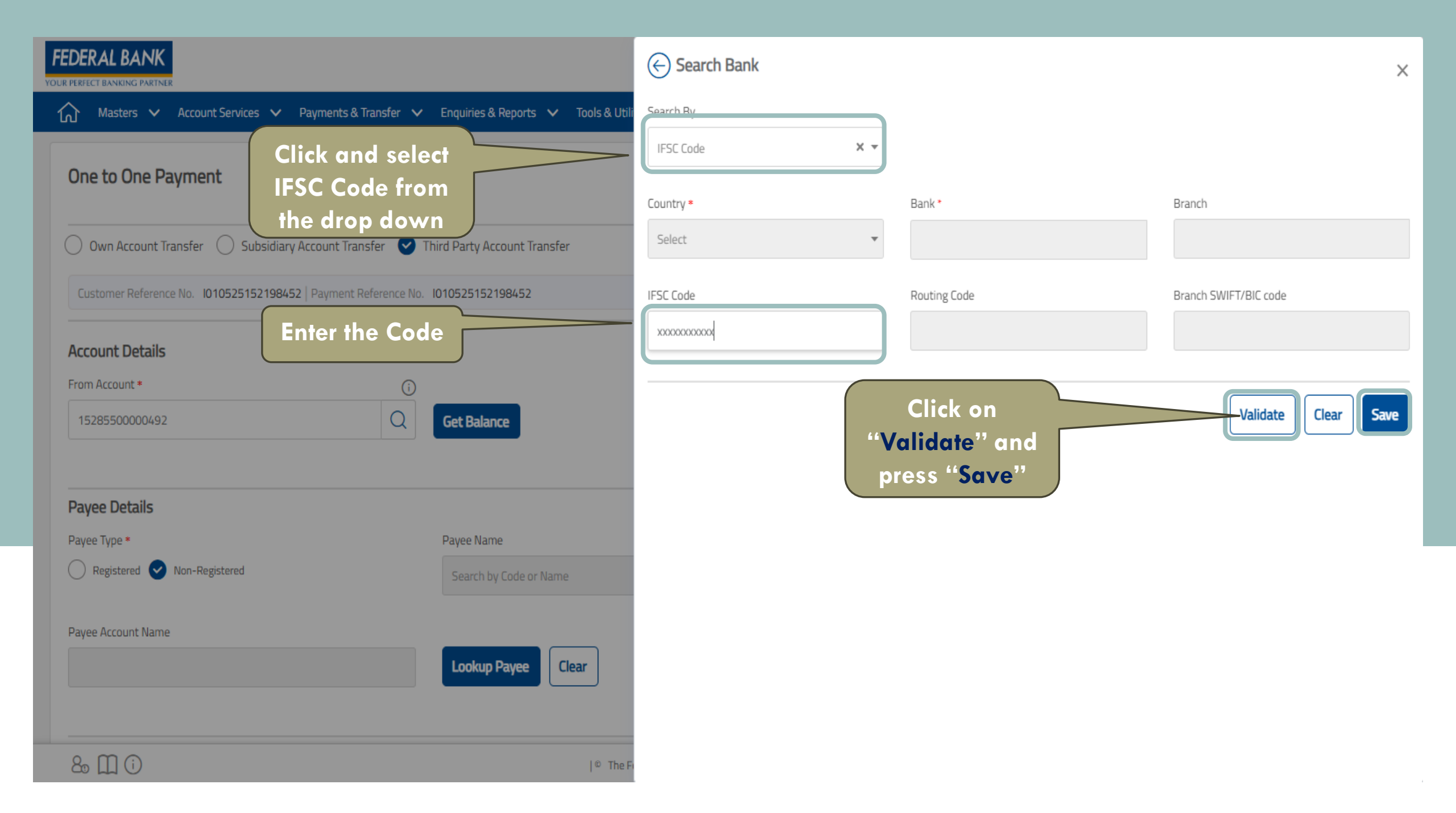

#### Payments Transfer Details

| Transfer Type * Select One Option           | Net Amount *  INR                     | 0.00 Er                                                              | nter the<br>mount      |              |
|---------------------------------------------|---------------------------------------|----------------------------------------------------------------------|------------------------|--------------|
| Select One Ontion                           | Value Date                            | DD/MM/YYYY Send Alert                                                | ()                     |              |
| IMPS   IMPS MDMC                            |                                       | Select                                                               | -                      | "            |
| NEFT-I   NEFT-INDIVIDUAL                    |                                       |                                                                      |                        | -            |
| RTGS-I   RTGS-INDIVIDUAL Additional Details | For Federal-to-Fe<br>automatically fe | deral Transaction "Transfer type<br>etched. For other banks "Transfe | e" will be<br>er type" |              |
| Customer Remarks                            | need fo                               | be chosen from the drop down                                         |                        |              |
|                                             | 150 character left                    | 150 character left                                                   |                        |              |
|                                             |                                       |                                                                      |                        |              |
| Set Up Auto Pay<br>Add recurring payments   |                                       |                                                                      |                        |              |
| Enrichments                                 |                                       |                                                                      |                        |              |
| Attachments                                 |                                       |                                                                      |                        |              |
| 8 M (i)                                     | 10.1                                  | he Federal Park Limited Devel Office Alway 2024                      |                        | $(\uparrow)$ |

| Additional Details                                                                    |                                                                                    |                                                                                                    |                          |
|---------------------------------------------------------------------------------------|------------------------------------------------------------------------------------|----------------------------------------------------------------------------------------------------|--------------------------|
| Customer Remarks                                                                      | Customer Reference                                                                 |                                                                                                    |                          |
|                                                                                       |                                                                                    |                                                                                                    |                          |
|                                                                                       |                                                                                    |                                                                                                    |                          |
|                                                                                       |                                                                                    |                                                                                                    |                          |
| 150 character left                                                                    | 150 character left                                                                 | ſt                                                                                                    |                          |
|                                                                                       |                                                                                    |                                                                                                    |                          |
|                                                                                       |                                                                                    |                                                                                                    |                          |
| Set Up Auto Pay                                                                       |                                                                                    |                                                                                                    |                          |
| Add recurring payments                                                                |                                                                                    |                                                                                                    |                          |
|                                                                                       |                                                                                    |                                                                                                    |                          |
|                                                                                       |                                                                                    |                                                                                                    |                          |
| Attachments                                                                           |                                                                                    |                                                                                                    |                          |
|                                                                                       |                                                                                    |                                                                                                    |                          |
| Payment Against Invoice                                                               |                                                                                    |                                                                                                    |                          |
| Add invoice details                                                                   |                                                                                    |                                                                                                    |                          |
|                                                                                       |                                                                                    | Click "Submit for A                                                                                   | pproval"                 |
|                                                                                       |                                                                                    |                                                                                                    |                          |
| PAYMENT DETAILS                                                                       |                                                                                    |                                                                                                    |                          |
|                                                                                       |                                                                                    |                                                                                                    |                          |
| Disclaimer: For NEFT/RTGS/IMPS transactions, funds will be credited solely based or   | n the beneficiary account number, beneficiary name will not be used. NEFT and RTGS | S request within the cut off time (NEFT/RTGS – 18:30 Monday to Saturday) will be processed on the sam | e EFT/RTGS transactions. |
| request made after cut off time or on holidays or non-working days within the limit ( | ₹ 10,00,000 per Customer) will be processed on the same day. Request initiation be | yond limit will not be permitted.                                                                     |                          |
|                                                                                       |                                                                                    |                                                                                                    |                          |
|                                                                                       |                                                                                    | Cancel Sav                                                                                            | e Submit for Approval    |
|                                                                                       |                                                                                    |                                                                                                    |                          |
| 8. []] ()                                                                             | 🔝 The Federal Bank Limited, Regd. Office: Al                                       | ıluva, 2024                                                                                           | $(\uparrow)$             |

| FEDERAL BANK                                                                       | Welcome, The Hi-tec Gi                                | Success                                                 |
|------------------------------------------------------------------------------------|-------------------------------------------------------|---------------------------------------------------------|
| Masters ∨ Account Services ∨ Payments & Transfer ∨ Enquiries & Reports ∨           | Tools & Utilities 🗸                                   | Your payment is submitted with ref ld 1010525152198452. |
| One to One Payment                                                                 |                                                       | Layout: Single Page ▼ 🛅 🔡 🏠 🕊                           |
| 🔘 Own Account Transfer 🔘 Subsidiary Account Transfer 📀 Third Party Account Transfe | Payment will be                                       |                                                         |
| Customer Reference No. 1010525152198454   Payment Reference No. 1010525152198454   | submitted with a                                      |                                                         |
| Account Details                                                                    | reference                                             |                                                         |
| From Account *                                                                     |                                                       |                                                         |
| Payee Details                                                                      |                                                       |                                                         |
| Payee Type * Payee Name                                                            |                                                       | 0                                                       |
| Registered O Non-Registered Search by Code or Name                                 |                                                       | Q                                                       |
| Payee Account Name                                                                 | lear                                                  |                                                         |
| Payments Transfer Details                                                          | 10 The Foderal Rade Limited Band Office Aluma 2024    |                                                         |
|                                                                                    | 🖤 The Federal Bank Limited, Regd. Office: Aluva, 2024 |                                                         |

### **STANDING INSTRUCTION**

| FEDERAL BANK                                                             |                                                                                                    | Welcome, xx                                                | 🗙 🗙 X I 🟦 049 👻 English 🛨 India 🛞 FEDONE1 🕶 |
|--------------------------------------------------------------------------|----------------------------------------------------------------------------------------------------|------------------------------------------------------------|---------------------------------------------|
| 🟠 Masters 🗸 Account Services 🗸                                           | Payments & Transfer 🔨 Enquiries & Reports 🗸 Tool                                                                                                    | ls & Utilities 🗸                                           |                                             |
| Pending Action Masters Payments Non Financial M Maker No Pending Actions | Payment Action   Payment Action   Payment Action | Click on "Payment & Transfe<br>and select "One to One payr | r" tab<br>nent"                             |
| Bulletin Board Widget                                                    |                                                                                                    | ~                                                          | Last Refreshed At : 01/05/2025 05:24:05 PM  |
| Limits Overview                                                          |                                                                                                    |                                                            | ~                                           |

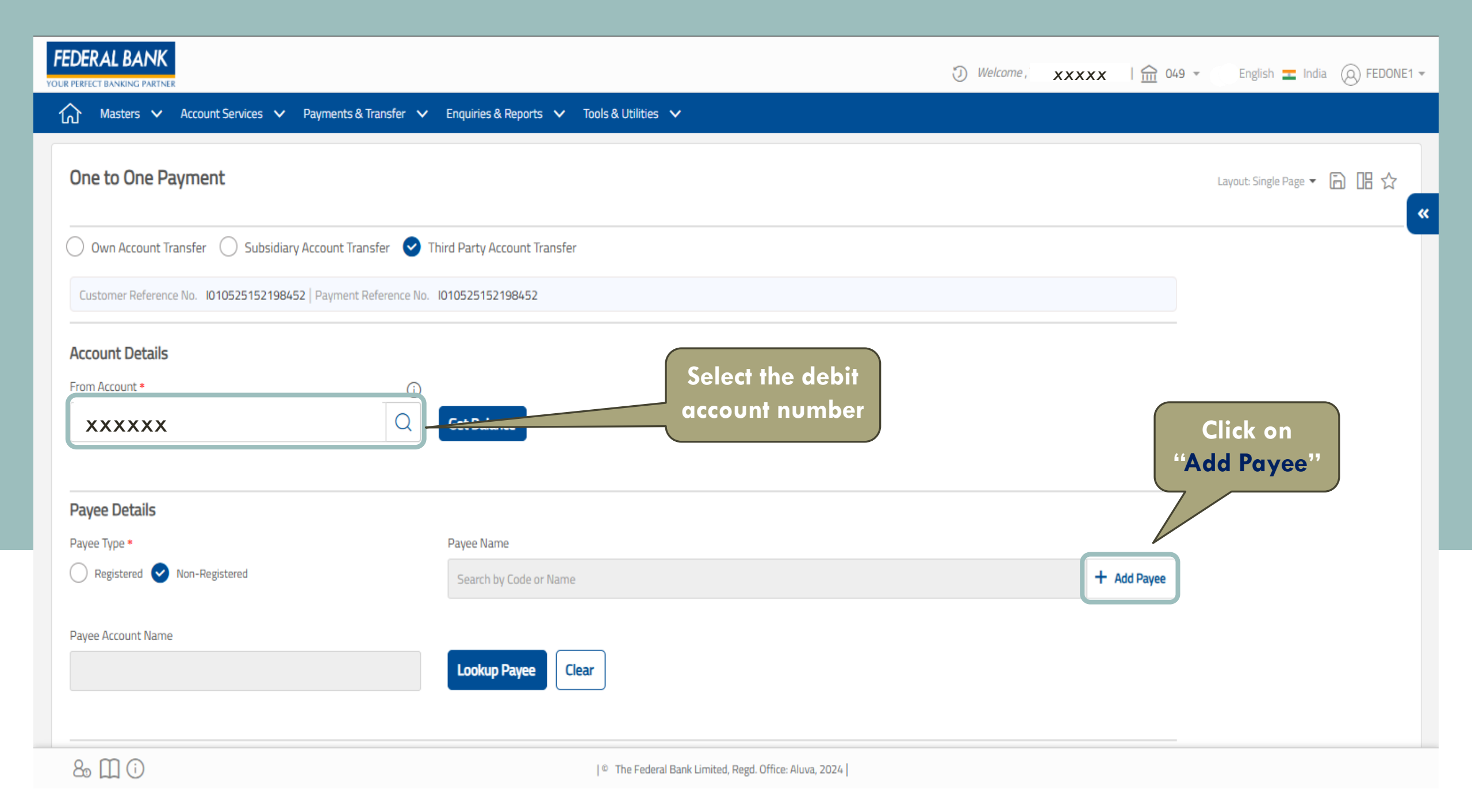

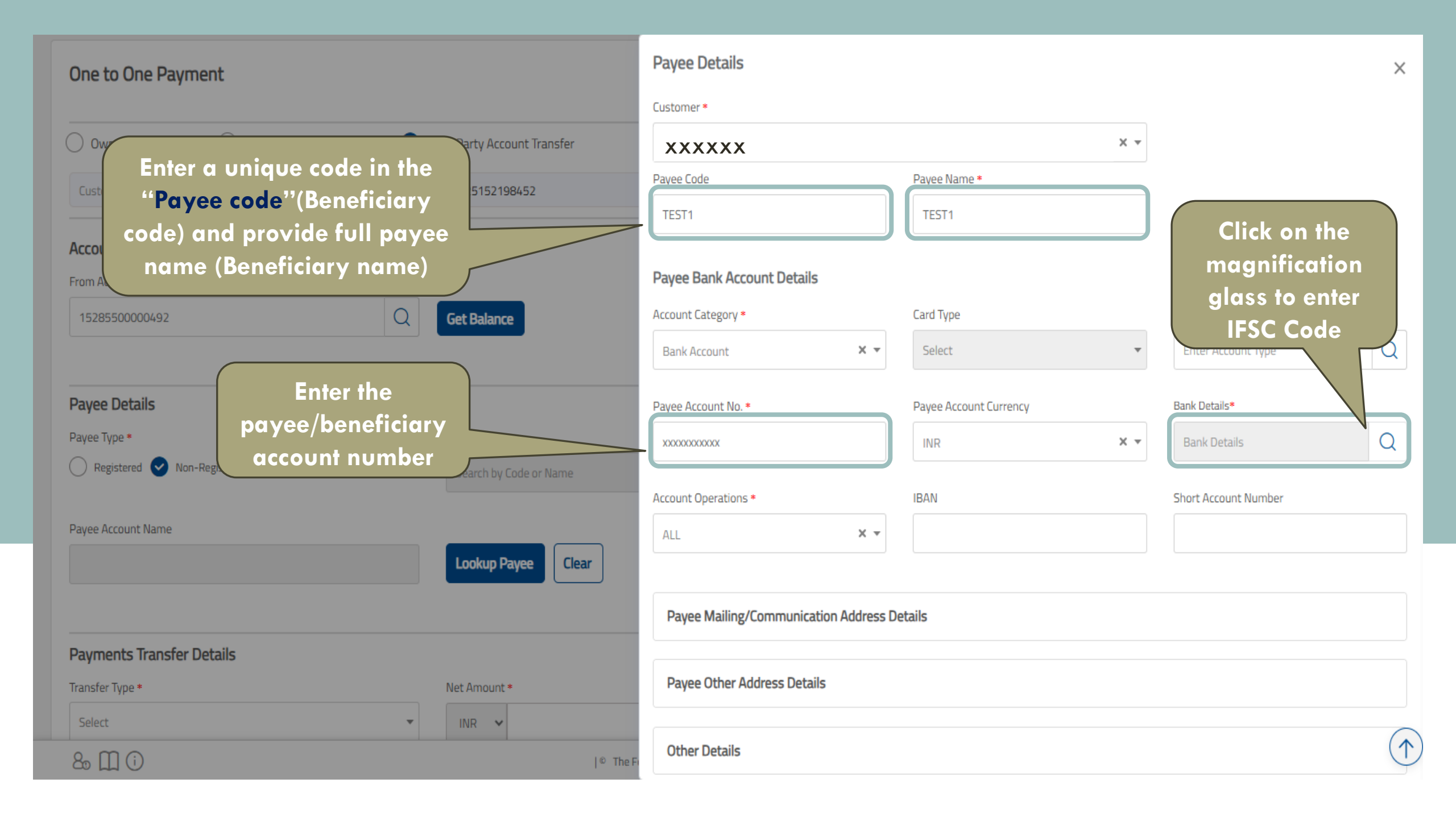

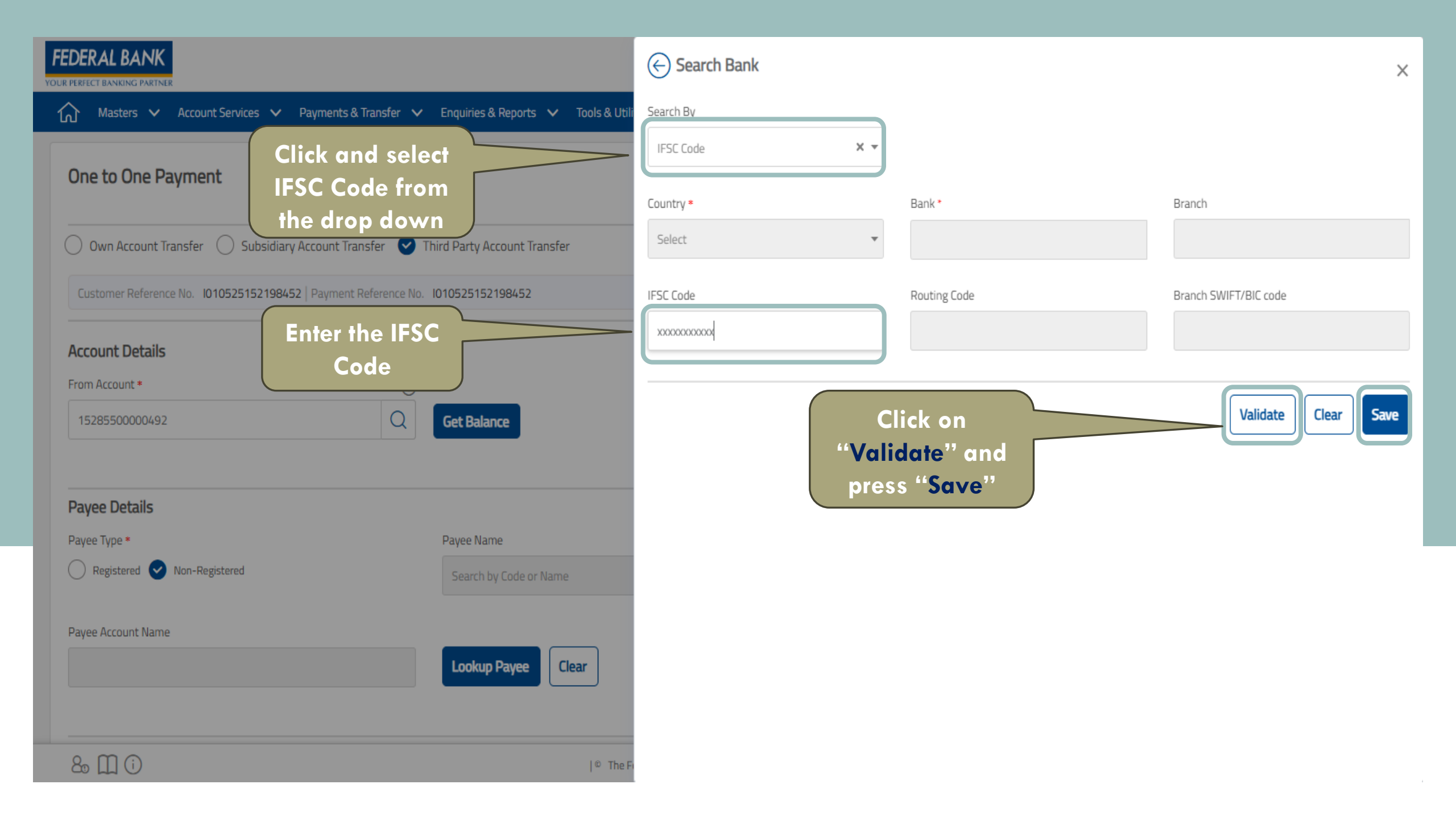

#### Payments Transfer Details

| Transfer Type * Select One Option           | Net Amount *                          | 0.00 Er                                                              | nter the<br>mount     |              |
|---------------------------------------------|---------------------------------------|----------------------------------------------------------------------|-----------------------|--------------|
| Select One Ontion                           | Value Date                            | DD/MM/YYYY Send Alert                                                | ()                    |              |
| IMPS   IMPS MDMC                            |                                       | Select                                                               | -                     | «            |
| NEFT-I   NEFT-INDIVIDUAL                    |                                       |                                                                      |                       | -            |
| RTGS-I   RTGS-INDIVIDUAL Additional Details | For Federal-to-Fe<br>automatically fe | deral Transaction "Transfer type<br>etched. For other banks "Transfe | " will be<br>er type" |              |
| Customer Remarks                            | need to                               | be choose from the drop down                                         |                       |              |
|                                             | 150 character left                    | 150 character left                                                   |                       |              |
| Set Up Auto Pay<br>Add recurring payments   |                                       |                                                                      |                       |              |
| Enrichments                                 |                                       |                                                                      |                       |              |
| Attachments                                 |                                       |                                                                      |                       |              |
| & M (i)                                     | 1.0.1                                 | The Forderal Rank Limited Read Office: Alwa 2024                     |                       | $(\uparrow)$ |

| Debit On <b>*</b><br>Today With Same Value Date                                                                                                    | Value Date 01/05/2025                                   | DD/MM/YYYY Send Alert Select                                                  | •                                  |
|----------------------------------------------------------------------------------------------------|---------------------------------------------------------|-------------------------------------------------------------------------------|------------------------------------|
| Additional Details<br>Customer Remarks                                                                                                    | Customer Reference TEST3 ter left Toggle the switch for | 145 character left<br>Select the Transfer                                     | «<br>Mention the last              |
| Set Up Auto Pay         Add recurring payments         First Transfer Date         02/05/2025                                                                                                    | Standing Instruction                                    | frequency as "Daily,<br>Weekly, Quarterly, Monthly<br>Amount Of Last Transfer | " amount need to<br>transfer       |
| Repeat         undefined 02/11/2025          Until         Repeat ran         Enrichments         &         Image: Constraint of the second second sec | age can be set to 6<br>an choose the date               | DD/MM/YYYY<br>Enter<br>th                                                     | the last date for<br>e transaction |

| Set Up Auto Pay<br>Add recurring payments                                                             |                                                                                |                                                                                          |                                                                                        |                                                                                                    |                                                                                   |
|----------------------------------------------------------------------------------------------------|--------------------------------------------------------------------------------|------------------------------------------------------------------------------------------|----------------------------------------------------------------------------------------|----------------------------------------------------------------------------------------------------|-----------------------------------------------------------------------------------|
| First Transfer Date                                                                                   | DD/MM/YYYY                                                                     | Transfer Frequency *                                                                     |                                                                                        | Amount Of Last Transfer                                                                                      |                                                                                   |
| 03/05/2025                                                                                            |                                                                                | Monthly                                                                                  | X 🔻                                                                                    | 102.0                                                                                                    | •                                                                                 |
| Repeat                                                                                                |                                                                                | Last Transfer Date                                                                       | DD/MM/YYYY                                                                             |                                                                                                    |                                                                                   |
| 🔵 Until 03/11/2025 文 Until                                                                            |                                                                                | 16/05/2025                                                                               |                                                                                        |                                                                                                    |                                                                                   |
|                                                                                                    |                                                                                |                                                                                          |                                                                                        |                                                                                                    |                                                                                   |
| Attachments                                                                                           |                                                                                |                                                                                          |                                                                                        |                                                                                                    |                                                                                   |
| Payment Against Invoice<br>Add invoice details                                                        |                                                                                |                                                                                          |                                                                                        |                                                                                                    |                                                                                   |
| PAYMENT DETAILS                                                                                       |                                                                                |                                                                                          |                                                                                        | Click "                                                                                                    | Submit for Approval"                                                              |
| isclaimer: For NEFT/RTGS/IMPS transactions, fur<br>equest made after cut off time or on holidays or n | nds will be credited solely based on i<br>non-working days within the limit (₹ | the beneficiary account number, beneficiary<br>10,00,000 per Customer) will be processed | y name will not be used. NEFT and RTGS r<br>I on the same day. Request initiation beyo | request within the cut off time (NEFT/RTGS – 18:30 Monday to Saturday) will ond limit will not be permitted. | be processed on the same day T/RTGS transactions, Cancel Save Submit for Approval |
| 8º 🛄 🛈                                                                                                |                                                                                | © Th                                                                                     | ne Federal Bank Limited, Regd. Office: Alu                                             | va, 2024                                                                                                    | $(\uparrow)$                                                                      |

### **BULK FILE PAYMENTS**

| FEDERAL BANK                                                             |                                                                                                    |                                                                                                    |          | Welcome                                                              | <i>xxxxx</i> | .i  🏫 049 ▼ | English 🛨 India 🔘 Ff            | edone1 👻 |
|--------------------------------------------------------------------------|----------------------------------------------------------------------------------------------------|----------------------------------------------------------------------------------------------------|----------|----------------------------------------------------------------------|--------------|-------------|---------------------------------|----------|
| ⚠ Masters ✔ Account Services ✔                                           | Payments & Transfer ㅅ                                                                                         | Enquiries & Reports 🗸 Tools & Util                                                                                   | lities 🗸 |                                                                      |              |             |                                 |          |
| Pending Action Masters Payments Non Financial M Maker No Pending Actions | <ul> <li>Payment Action</li> <li>Fund Transfer</li> <li>One to One Payment</li> <li>Batch Payments</li> </ul> | <ul> <li>Upload &amp; Enquiry</li> <li>Bulk File Payments</li> <li>File Enquiry</li> <li>Payee Validation</li> </ul> | CI       | ick on Payment &<br>Transfer tab and<br>select Bulk File<br>Payments |              |             |                                 | ~        |
|                                                                          |                                                                                                    |                                                                                                    |          |                                                                      |              | Last Refres | shed At : 01/05/2025 04:02:30 F | PM       |
| Bulletin Board Widget                                                    |                                                                                                    |                                                                                                    |          | ~                                                                    |              |             |                                 |          |
| Limits Overview                                                          |                                                                                                    |                                                                                                    |          |                                                                      |              |             |                                 | ~        |
|                                                                          |                                                                                                    |                                                                                                    |          |                                                                      |              |             |                                 |          |
|                                                                          |                                                                                                    |                                                                                                    |          |                                                                      |              |             |                                 |          |
|                                                                          |                                                                                                    |                                                                                                    |          |                                                                      |              |             |                                 |          |

| FEDERAL BANK                                                                                                    |                                                                                     |     |          | 🕖 Welcome , 🛛 🗡 | xxxxx   ☆ 049 -                 | English 🛨 India 🛞 FEDNET | TUSER 🔻 |
|----------------------------------------------------------------------------------------------------|-------------------------------------------------------------------------------------|-----|----------|-----------------|---------------------------------|--------------------------|---------|
| Masters ∨ Account Services ∨ Payments & Transfer ∨                                                                | 🕐 Enquiries & Reports 🗸 🗸 Tools & Utilities 🗸                                       |     |          |                 |                                 |                          |         |
| Payments Upload Upload/Import * FILE UPLOAD                                                                       | Choose "Vendor Payments"<br>on "Purpose" for Non<br>salary payments                 | X v | Module * |                 | X v                             |                          | ☆<br>«  |
| Purpose * VENDOR_PAYMENTS                                                                                         | File Format Type <b>*</b><br>Select One Option                                      |     |          | Cho             | oose "Multi debi                | <b>t</b> "'/             |         |
| Status                                                                                                    | Select One Option<br>FEDEBIZ_MULTI_DEBIT                                            |     |          | "Si             | ngle debit" on F<br>Format Type | ile                      |         |
| Choose File No file chosen<br>File formats allowed are TXT/CS SYLS or XML.<br>Maximum file size allowed is 20 MB. | FEDEBIZ_JANGLE_DEDAT<br>FEDEBIZ_TALLY<br>H2H_FEDERAL<br>MULTI_DEBIT<br>SINGLE_DEBIT |     |          |                 |                                 |                          |         |
| Documents Uploaded Summary Level Attachments Remarks                                                              | ile                                                                                 |     |          |                 |                                 |                          |         |
|                                                                                                    |                                                                                     |     |          |                 |                                 |                          | _       |

### 🕢 Upload File

Choose File No file chosen

File formats allowed are TXT,CSV, XLS or XML. Maximum file size allowed is 20 MB.

#### Remarks

| Enter Remarks |
|---------------|
|               |
|               |

100 character left

#### Note:

- The credit will be effected based solely on the beneficiary account number information.
- The funds transfer request made post cut off time will be presented on the next working day.
- Funds transfer request made on holidays or non-working days will be presented on next working day.

Disclaimer: For NEFT/RTGS/IMPS transactions, funds will be credited solely based on the beneficiary account number, beneficiary name will not be used. NEFT and RTGS request within the cut off time (NEFT/RTGS – 18:30 Monday to Saturday) will be processed on the same day. For NEFT/RTGS transactions, request made after cut off time or on holidays or non-working days within the limit (₹ 10,00,000 per Customer) will be processed at the same day.

After choosing the file Click on "Upload"

| Jpload | Clear | Cancel |
|--------|-------|--------|
|        |       |        |

| FEDERAL BANK                                                                                                    |                                           | 3 W                                                     | elcome, XXX                                                   |
|----------------------------------------------------------------------------------------------------|-------------------------------------------|---------------------------------------------------------|---------------------------------------------------------------|
| Masters V Account Services V Payments & Transfer V Payments Upload Upload/Import *                                                                                                    | Enquiries & Reports V Tools & Utilities V | Successful screen<br>will come after the<br>file upload | File upload completed, please check File Enquiry for details. |
| FILE UPLOAD X -                                                                                                    | xxxxx                                     | × • PAYMENTS                                            | x -                                                           |
| Purpose * VENDOR_PAYMENTS X •                                                                                                    | File Format Type <b>*</b> PAYMENTFBL      |                                                         | Click on "Detailed<br>File Status" to                         |
| Status                                                                                                    | Customer Ref. No.                         | PATWENI-FEDERAL                                         | the file uploaded                                             |
| Format validation in progress         Oppose File       Volta file chosen         File formats allowed are TXT,CSV, XLS or XML.         Maximum file size allowed is 20 MB.         Documents Uploaded         Summary Level Attachments | Enter Customer Ref. No.                   |                                                         |                                                               |
| £₀ []] (i)                                                                                                    | © The Federal Bank Li                     | mited, Regd. Office: Aluva, 2024                        |                                                               |

# FILE ENQUIRY

| YOUR PERFECT BANKING PARTNER                                                                                                    | <ol> <li>Welcome ,</li> </ol> | XXXXX | <u>∰</u> 049 ▼ E | nglish 🛨 India 🔘           | FEDONE | Ŧ |
|----------------------------------------------------------------------------------------------------|-------------------------------|-------|------------------|----------------------------|--------|---|
| 🟠 Masters 🗸 Account Services 🗸 Payments & Transfer 🔨 Enquiries & Reports 🗸 Tools & Utilities 🗸                                                                                                    |                               |       |                  |                            |        |   |
| Pending Action   Masters   Payments   Maker   No Pending Actions     No Pending Actions     Payment Action     Payment Action <th>rment &amp;<br/>b and<br/>nquiry</th> <th></th> <th></th> <th></th> <th>~</th> <th>«</th> | rment &<br>b and<br>nquiry    |       |                  |                            | ~      | « |
| Bulletin Board Widget Limits Overview                                                                                                    | *                             |       | Last Refreshe    | d At : 02/05/2025 11:13:42 | 2 AM   |   |

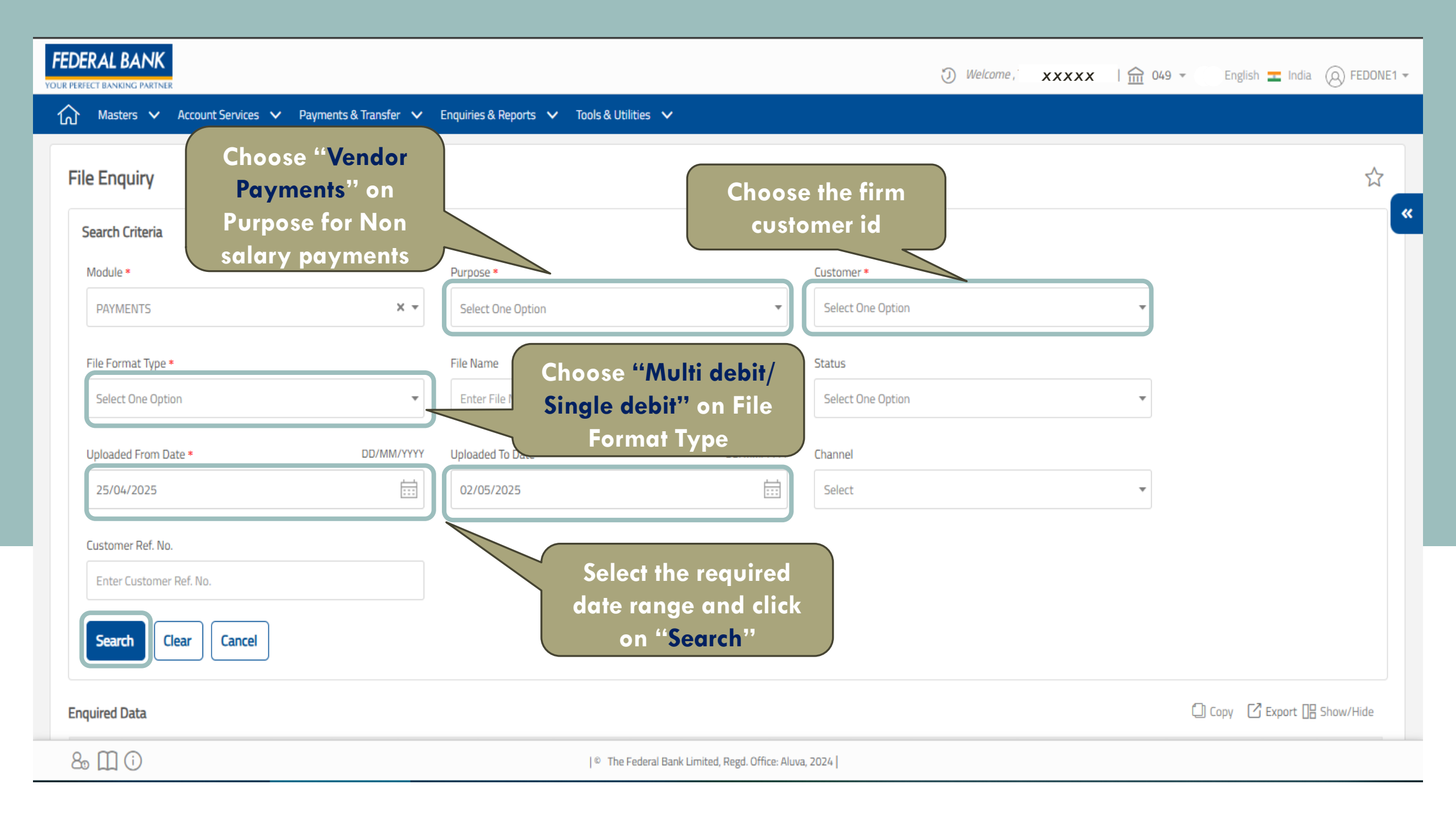

# FUTURE VALUE TRANSACTION CANCELLATION

| FEDERAL BANK                                                             |                                                                                                    | <b>Welcome XXXXX</b> .i                                         | 🟦 049 👻 English 🛨 India 🙆 FEDONE1 👻        |
|--------------------------------------------------------------------------|----------------------------------------------------------------------------------------------------|-----------------------------------------------------------------|--------------------------------------------|
| 🟠 Masters 🗸 Account Services 🗸                                           | Payments & Transfer 🔨 Enquiries & Reports 🗸 Tools & Utilities 🗸                                                                                                |                                                                 |                                            |
| Pending Action Masters Payments Non Financial M Maker No Pending Actions | <ul> <li>Payment Action</li> <li>Fund Transfer</li> <li>One to One Payment</li> <li>Batch Payments</li> <li>Yate Payments</li> <li>Payee Validation</li> </ul> | Click on Payment &<br>Transfer tab and select<br>Payment Action | ~                                          |
| Bulletin Board Widget                                                    |                                                                                                    | ~                                                               | Last Refreshed At : 02/05/2025 02:15:22 PM |
| Limits Overview                                                          |                                                                                                    |                                                                 | ~                                          |

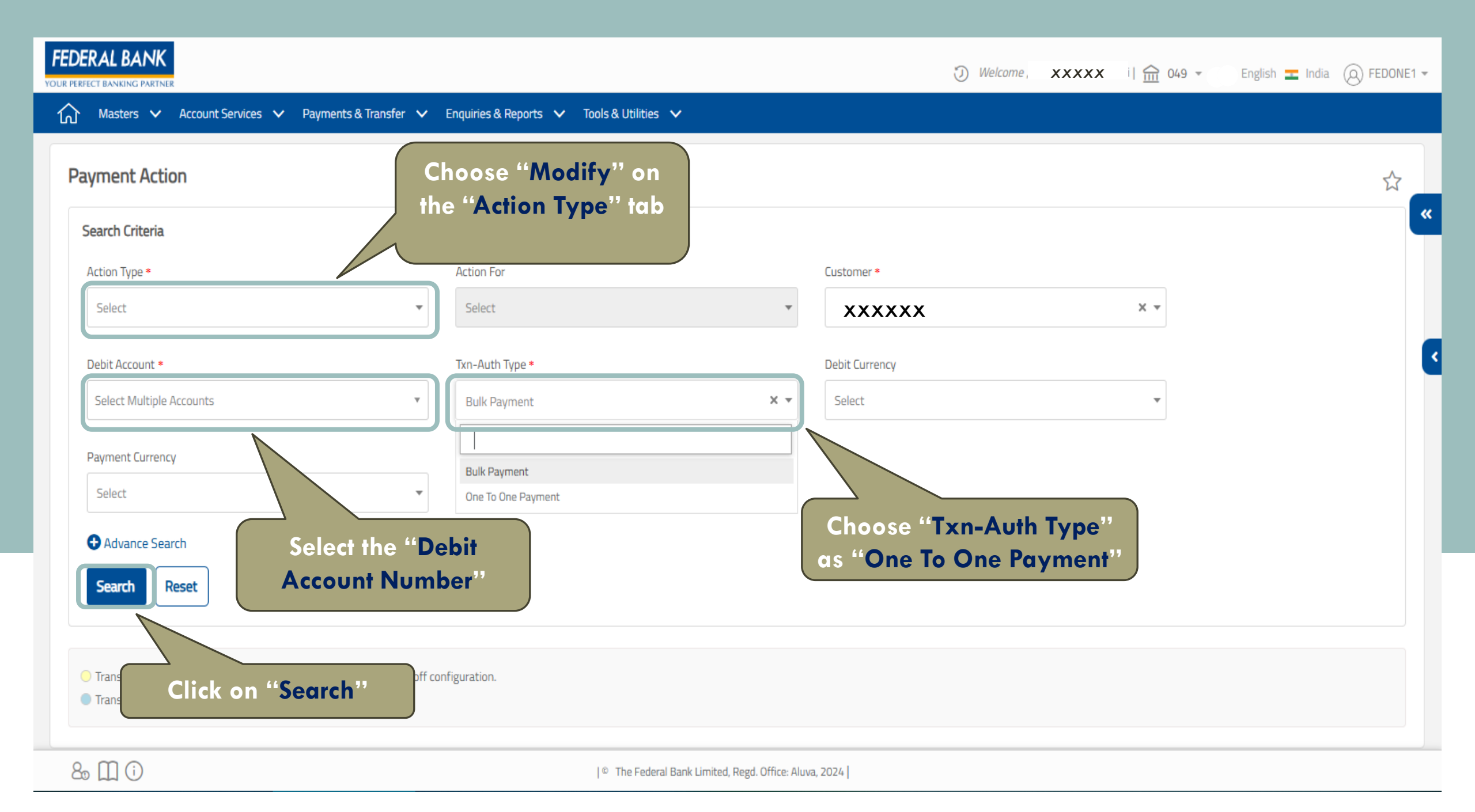

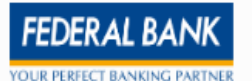

| Sea  | rch Criteria      |                   | Select th<br>that r | e trans<br>need to | actic<br>be | on             |           | Clie       | ck on "C       | ancel"                   |                |      |        | ы                                |
|------|-------------------|-------------------|---------------------|--------------------|-------------|----------------|-----------|------------|----------------|--------------------------|----------------|------|--------|----------------------------------|
| ansa | action Details    | Colore D (N)      | Ca                  | ncelled            | Deven       | Condit Servert | IFFC Code | TanafasTan | Con dit Annual | Circles -                | X Can          | Copy | Export | Show/Hide                        |
|      | I0105251521984563 | I0105251521984563 | 15285500000492      | 16/05/2025         | TEST2       | 99980117082508 | IFSC Code | IFT-I      | 102.00         | Delivered for Processing | 15285500000492 | INR  | 102.0  | 0 INR                            |
|      | 10105251521984562 | 10105251521984562 | 15285500000492      | 09/05/2025         | TEST2       | 99980117082508 |           | IFT-I      | 102.00         | Delivered for Processing | 15285500000492 | INR  | 102.   | Selected Sum<br>INR : 1 [102.00] |
|      | 1010525152198454  | 1010525152198454  | 15285500000492      | 08/05/2025         | TEST2       | 99980117082508 |           | IFT-I      | 101.00         | Delivered for Processing | 15285500000492 | INR  | 101.0  | 0 INR                            |

Transactions for which 'Transfer Type' is flipped.

Disclaimer: For NEFT/RTGS/IMPS transactions, funds will be credited solely based on the beneficiary account number, beneficiary name will not be used. NEFT and RTGS request within the cut off time (NEFT/RTGS – 18:30 Monday to Saturday) will be processed on the same day. For NEFT/RTGS transactions, request made after cut off time or on holidays or non-working days within the limit (₹ 10,00,000 per Customer) will be processed on the same day. Request initiation beyond limit will not be permitted.

80 🛄 🛈

© The Federal Bank Limited, Regd. Office: Aluva, 2024

## **DOWNLOAD FILE FORMATS**

| Masters Account Services Payments & Transfer Enquiries & Reports     Pending Action     Masters Payments     No Financial Miscellanet      Maker      No Pending Actions      Pending Actions       Pending Action       Pending Action       Pending Action       Pending Action       Pending Action       Pending Action       Pending Action       Pending Action       Pending Action       Pending Action       Pending Action       Pending Action       Pending Action       Pending Actions       Pending Actions       Pending Actions       Pending Actions       Pending Actions                                      Pending Actions      Pending Actions      Pending Actions      Pending Actions |
|----------------------------------------------------------------------------------------------------|
|                                                                                                    |

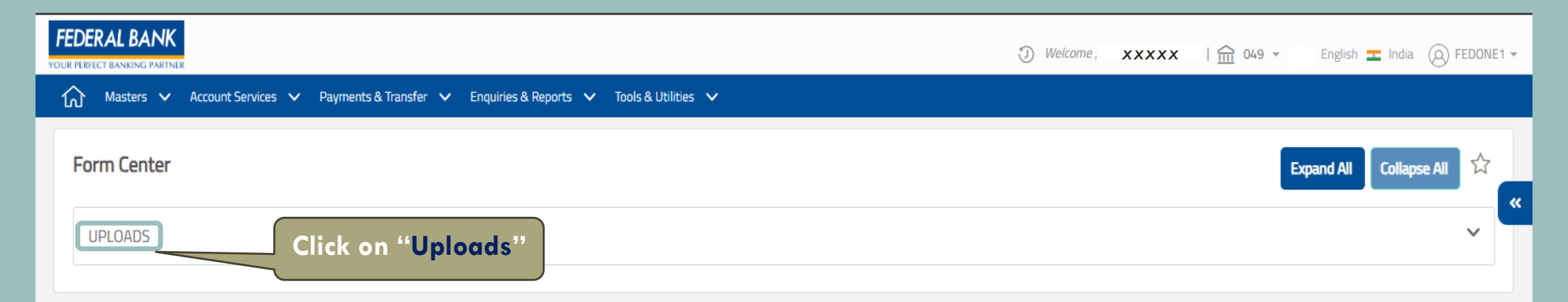

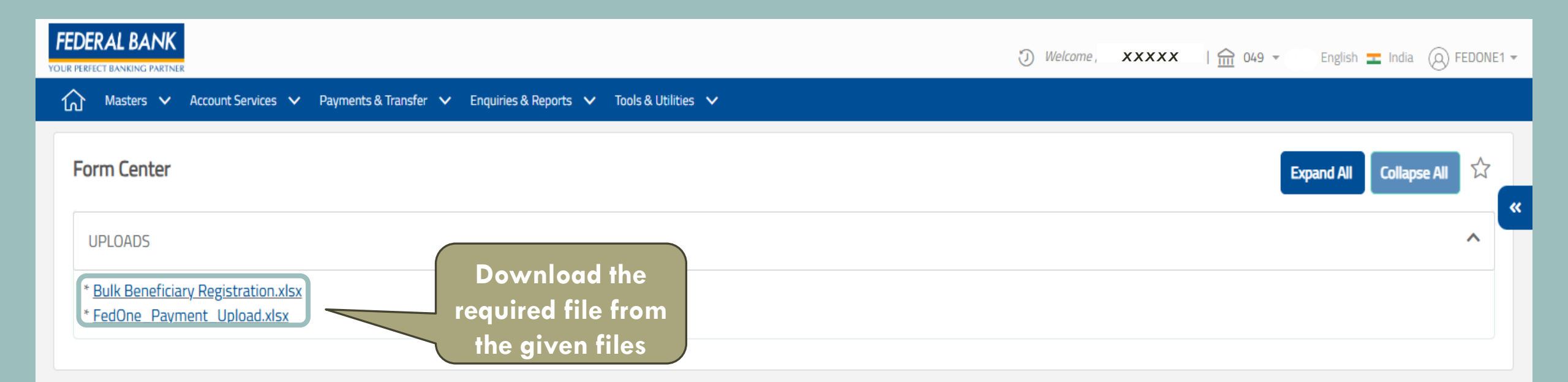

# PAYMENT TRANSACTION REPORT

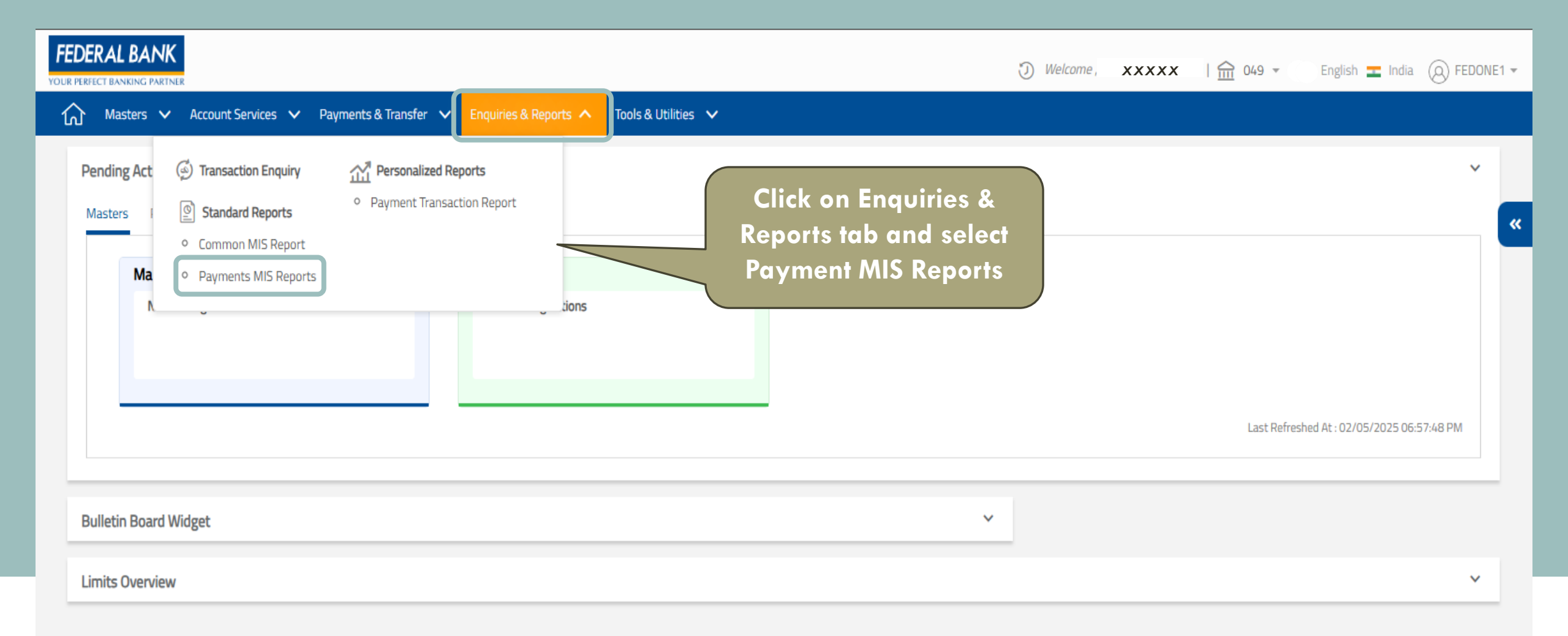

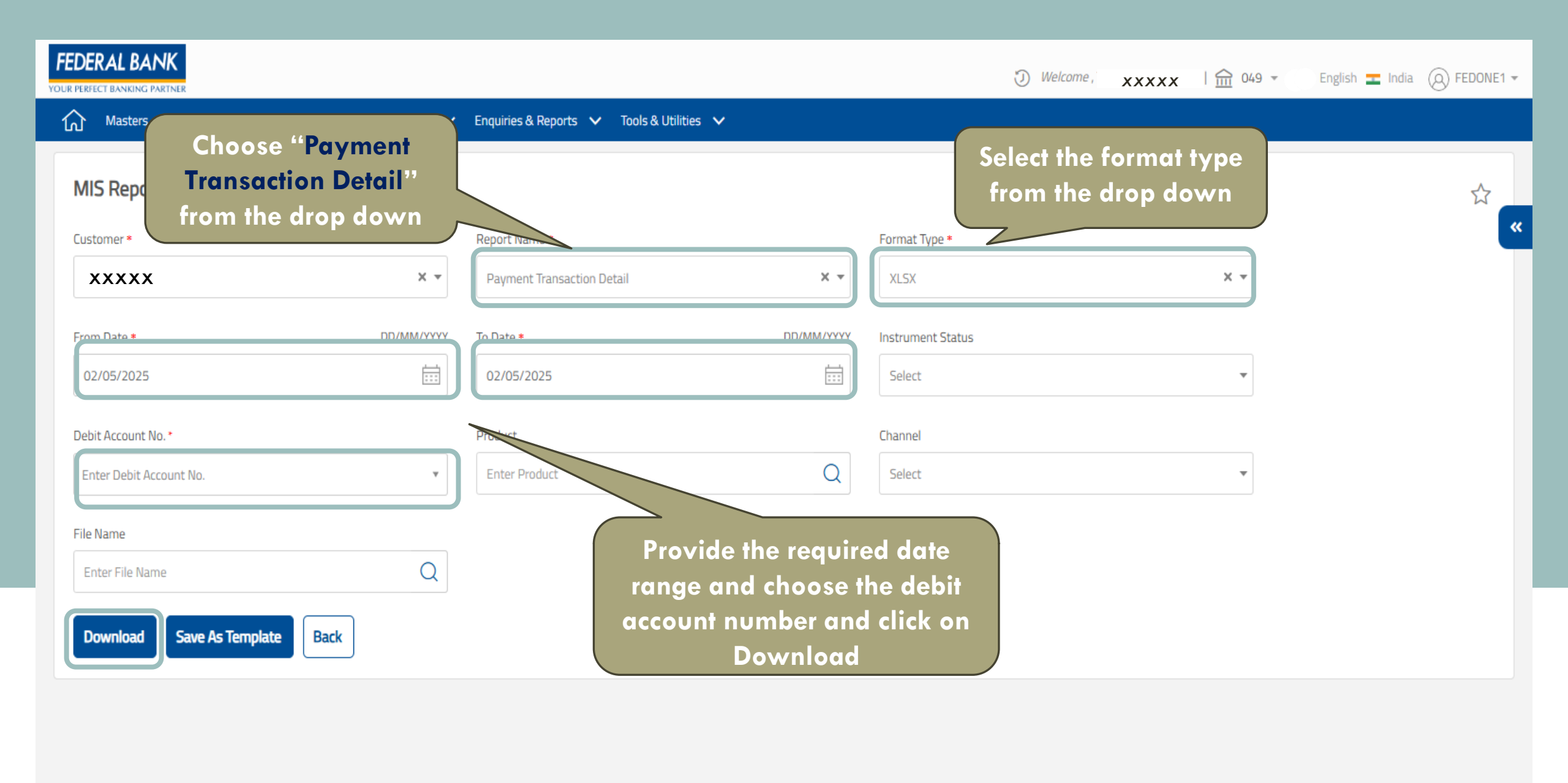

80 🗍 🛈

|© The Federal Bank Limited, Regd. Office: Aluva, 2024 |

### PAYROLL REPORT

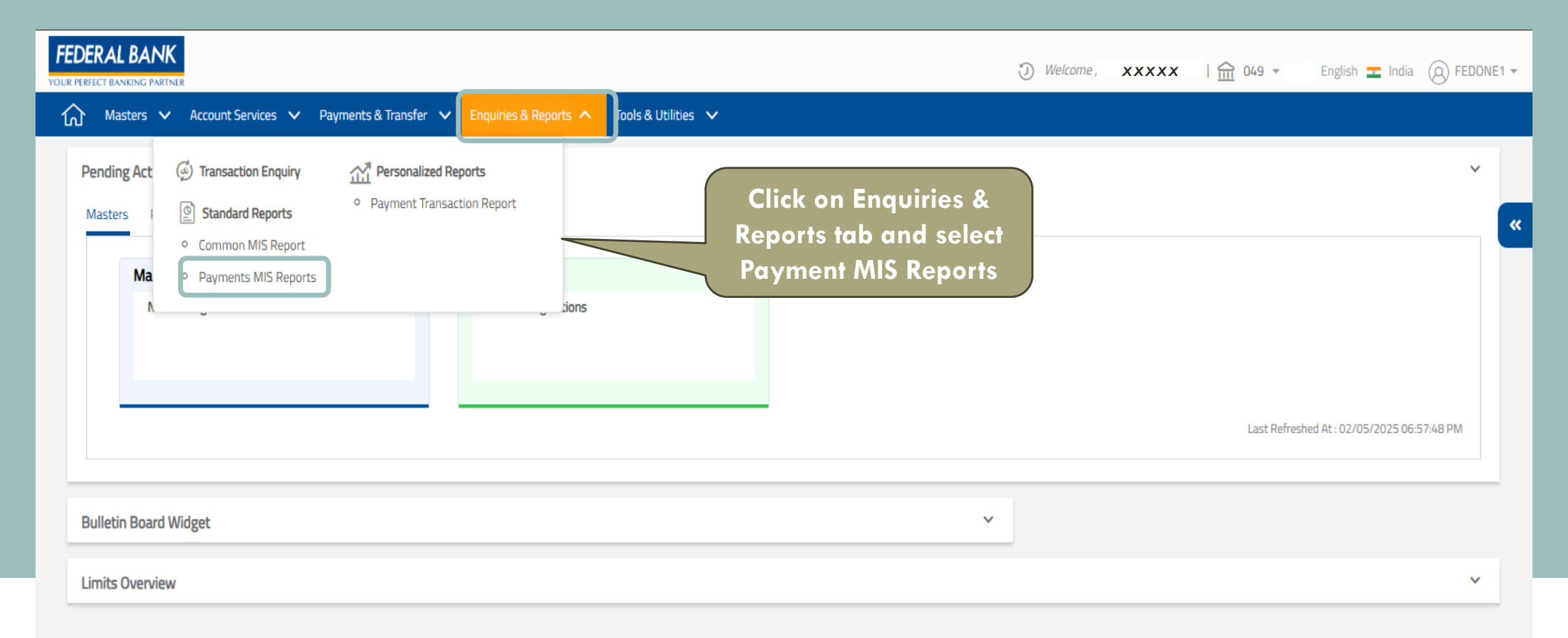

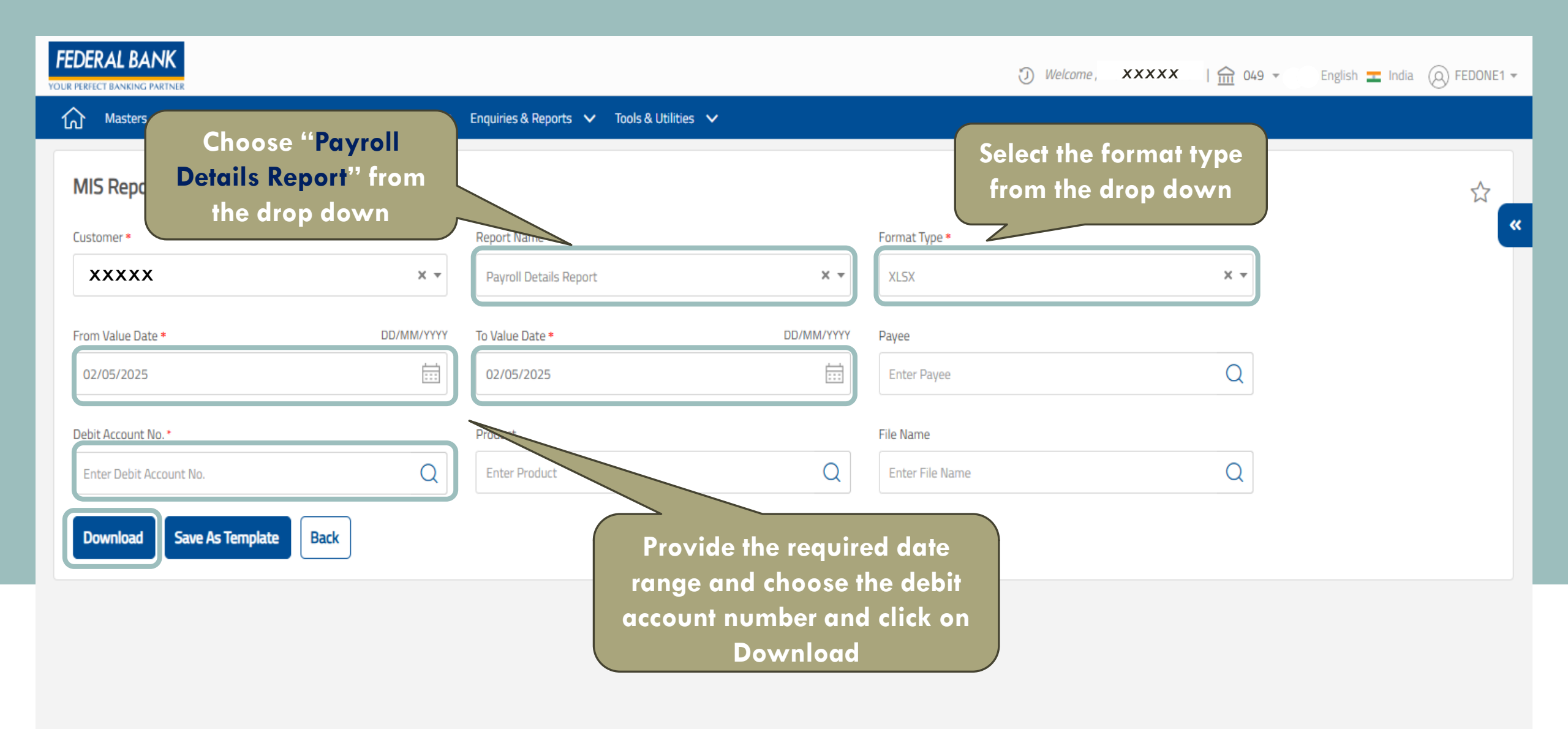
## **CBDT REPORT**

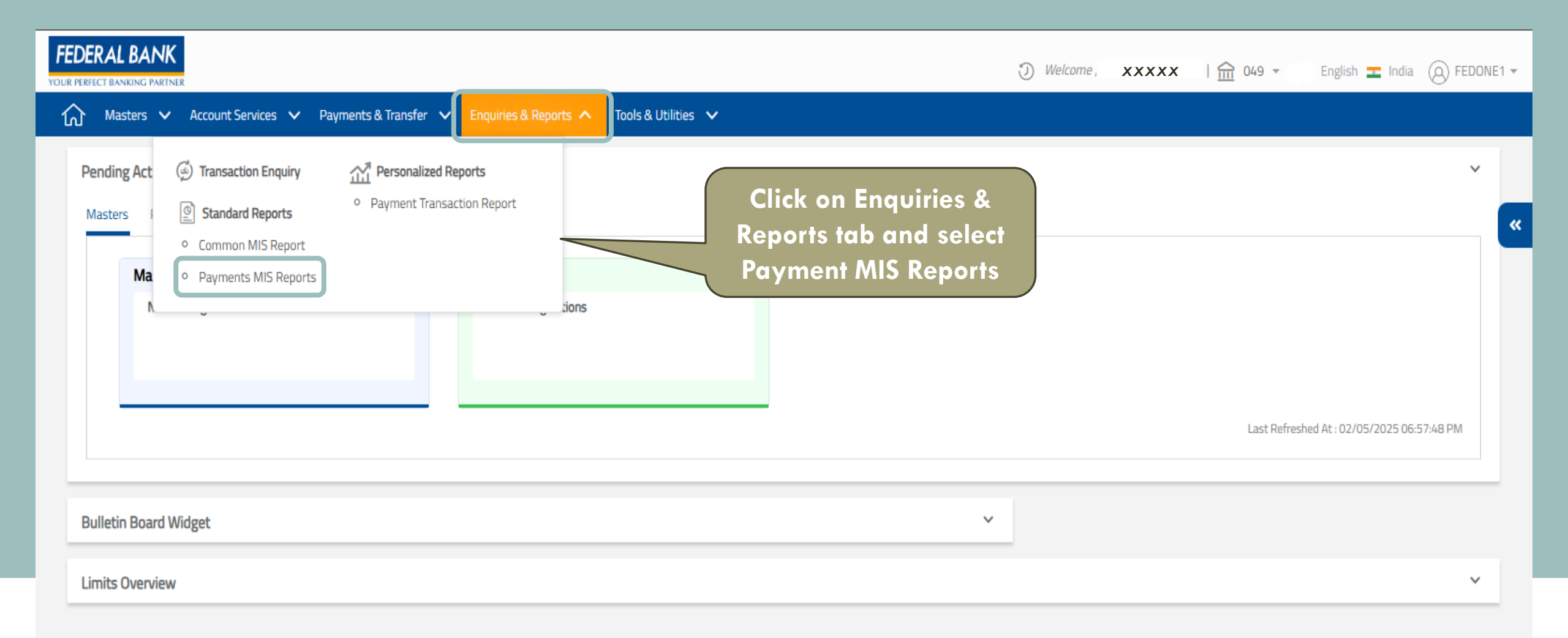

FEDERAL BANK

|                                               | Enquiries & Reports 🗸 Tools & Utilities 🗸                                  |                                              |    |
|-----------------------------------------------|----------------------------------------------------------------------------|----------------------------------------------|----|
| Choose "CBDT<br>M! Transaction Detail Report" |                                                                            | Select the format type<br>from the drop down |    |
| Custo Trom the drop down                      | Report no. 2 *                                                             | Format Type *                                | ** |
| XXXXX X ×                                     | CBDT Transaction Detail Report 🗙 🔻                                         | XLSX X -                                     |    |
| From Date * DD/MM/YYYY                        | To Date * DD/MM/YYYY                                                       | Instrument Status                            |    |
| 03/05/2025                                    | 03/05/2025                                                                 | Select 🔹                                     |    |
| Debit Account No. *                           | Channel                                                                    |                                              |    |
| Enter Debit Account No.                       | Select                                                                     |                                              |    |
| Download Save As Template Back                | Provide the requir<br>range and choose t<br>account number and<br>Download | ed date<br>the debit<br>d click on           |    |

## PAYEE DETAIL REPORT

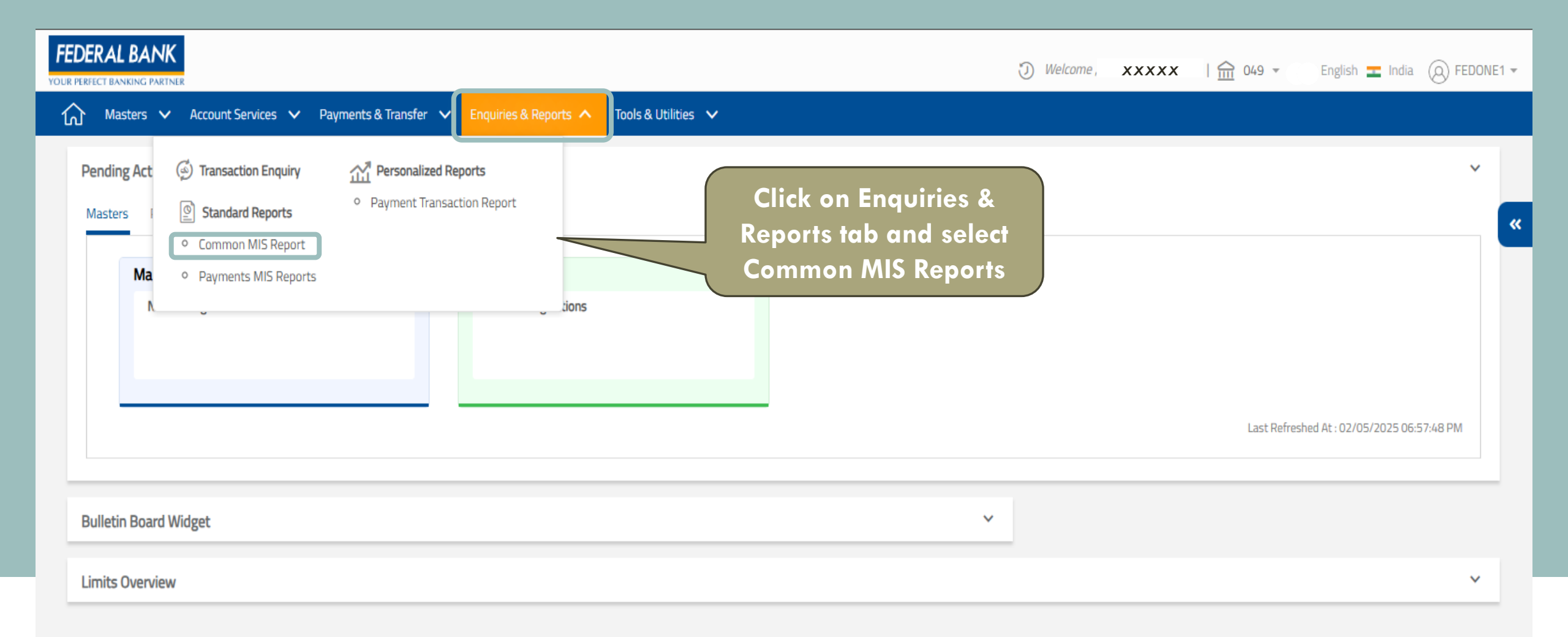

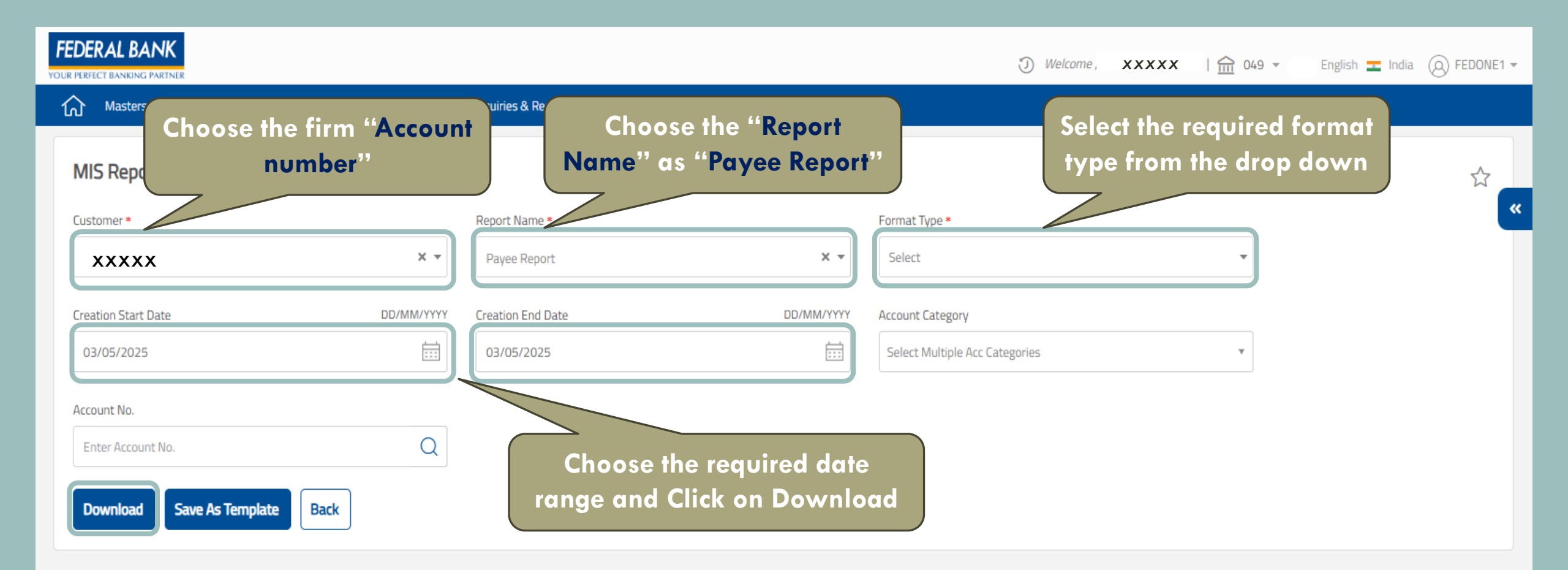

## LIMIT WIDGET

| FEDERAL BANK                   |                                               |                     | Welcome ,             | XXXXX         | English 🛨 India 🛞 FEDONE1         |
|--------------------------------|-----------------------------------------------|---------------------|-----------------------|---------------|-----------------------------------|
| Masters 🗸 Account Services 🗸   | 🗸 Payments & Transfer 🗸 Enquiries & Reports 🗸 | Tools & Utilities 🗸 |                       |               | <ul> <li>Login History</li> </ul> |
| Pending Action                 |                                               |                     | Click on User Profile |               | (a) User Profile                  |
| Masters Payments Non Financial | Miscellaneous                                 |                     | Preference            | ]             | Logout                            |
| Maker                          | A Checker                                     |                     |                       |               |                                   |
| No Pending Actions             | No Pending Actions                            |                     |                       |               |                                   |
|                                |                                               |                     |                       |               |                                   |
|                                |                                               |                     |                       | Last Refreshe | ed At : 03/05/2025 11:19:16 AM    |
|                                |                                               |                     |                       |               |                                   |

| FEDERAL BANK                                                           | 🕖 <i>Welcome</i> , XXXXX ii 🏫 049 - English 💶 India 🙆 FEDO | )NE1 🔻 |
|------------------------------------------------------------------------|------------------------------------------------------------|--------|
| Masters ➤ Account Services ➤ Payments & Transfer ➤ Enquiries & Reports | ✓ Tools & Utilities ✓                                      |        |
| Dashboard Notifications/Locale                                         |                                                            |        |
|                                                                        |                                                            | •      |
| Transaction Control Panel                                              | Calendar Widget                                            |        |
| Bulletin Board Widget                                                  | Promotional Message Widget                                 |        |
| Limits Overview Widget                                                 |                                                            |        |
| Choose "Limits Overview<br>Widget"                                     | Click Done Cance                                           |        |
|                                                                        |                                                            |        |
| 80 🔲 🛈                                                                 | © The Federal Bank Limited, Regd. Office: Aluva, 2024      |        |

| FEDE   | RAL BA                                                  |                    |                |                   |               |               |                          |        | ţ                              | ) Welcome , X        | xxxx I       | 1 049 - Englisi       | n 💶 India 🔘 FEDONE1 🕇  |
|--------|---------------------------------------------------------|--------------------|----------------|-------------------|---------------|---------------|--------------------------|--------|--------------------------------|----------------------|--------------|-----------------------|------------------------|
| ណ៍     | Masters                                                 | ✓ Account Services | Payments       | & Transfer 🗸 🗸    | Enquiries &   | & Reports 🗸 🗸 | Tools & Utilities 🗸 🗸    |        |                                |                      |              |                       |                        |
| Pend   | ling Actio                                              | n                  |                |                   |               |               |                          |        |                                |                      |              |                       | ~                      |
| Mast   | Masters Payments Non Financial Miscellaneous            |                    |                |                   |               |               |                          |        |                                |                      |              |                       |                        |
|        |                                                         |                    |                |                   |               |               |                          |        |                                |                      |              |                       |                        |
|        | Make                                                    | Prodice Actions    |                | 8                 | Checker       |               |                          |        |                                |                      |              |                       |                        |
|        | INC                                                     | Pending Actions    |                |                   | No Pendi      | ng Actions    |                          |        |                                |                      |              |                       |                        |
|        |                                                         |                    |                |                   |               |               |                          |        |                                |                      |              |                       |                        |
|        |                                                         |                    |                |                   |               |               |                          |        |                                |                      |              |                       |                        |
|        |                                                         |                    |                |                   |               |               |                          |        |                                |                      |              | Last Refreshed At :   | 03/05/2025 11:31:47 AM |
|        |                                                         |                    |                |                   |               |               |                          |        |                                |                      |              |                       |                        |
| Limit  | s Overvie                                               | W                  |                |                   |               |               |                          |        |                                | All the              | limit as     | signed to t           | ne ^                   |
| Limit  | Type                                                    |                    |                |                   |               | Customer      |                          |        |                                | custo                | mer will     | be shown              |                        |
| Gue    | tomor                                                   |                    |                |                   | × -           |               | ~~                       |        | × -                            |                      |              |                       |                        |
| Cus    | tomer                                                   |                    |                |                   | ^ ·           | ~~~           | ~~                       |        | 0 *                            |                      |              |                       |                        |
|        |                                                         |                    |                |                   |               |               |                          |        |                                |                      |              | C Export              |                        |
| Cus    | tomer                                                   | Daily Limit        | C              | DailyLimit Consun | ned/Available | Da            | aily Count               |        | Daily Count Consumed/Available | Non-Business Hour Li | mit          | Non-Business Hour Lir | nit Consumed/Available |
| x      | xx                                                      | 5                  | 0,00,00,000.00 | (                 | ).00/ 50,00,0 | 0,000.00      | 999                      | 99999  | 0/9999999                      |                      | 10,00,000.00 |                       | 0.00/ 10,00,000.00     |
|        |                                                         |                    |                |                   |               |               |                          |        |                                |                      |              |                       |                        |
| Discla | Disclaimer : Limits are displayed for the calendar date |                    |                |                   |               |               |                          |        |                                |                      |              |                       |                        |
| Q.,    | ma                                                      | )                  |                |                   |               |               | © The Federal Bank Limit | ed Reg | d. Office: Aluva. 2024.]       |                      |              |                       |                        |